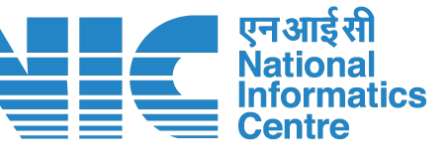

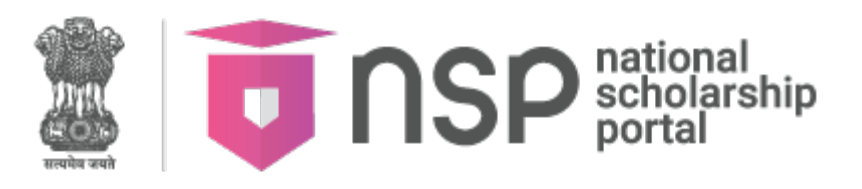

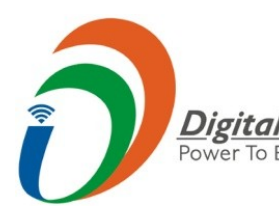

# Workshop on NSP-OTR Module

# Organized by Social Welfare Department Uttarakhand

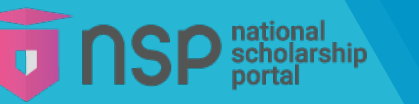

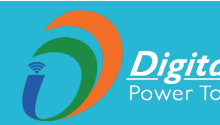

## Task Force recommendations approved by CoS regarding One Time Registration on NSP

## **Salient features - OTR**

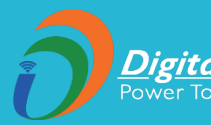

- R is a unique no. generated on NSP after completion of eKYC.
- R number is generated once and remains valid throughout the student's ademic career.
- TR eliminates the need of repetitive registrations in forthcoming academic years. The One-Time Registration (OTR) system will streamline and ensure de-duplication ross various schemes onboarded on different scholarship portals in the future. The udent will apply for scholarship using OTR. Merely generation of OTR does not intamount to application for scholarship.
- R generation is a two-step process:
- . Generate reference no.

national scholarship

- . Perform face-authentication to get OTR
  - a. Use NSP OTR mobile app for face-authentication.
  - b. Also, AadhaarFaceRD is required to perform face authentication.
  - c. NSP OTR and AadhaarFaceRD app are available on google play store.
- Scholarship disbursement are through AePS.
- fee will be levied for the generation of OTR on NSP.
- R can be used for deduplication among different scholarship schemes.

o of OTRs generated till 12<sup>th</sup> July, 2024 :- 10,44,127

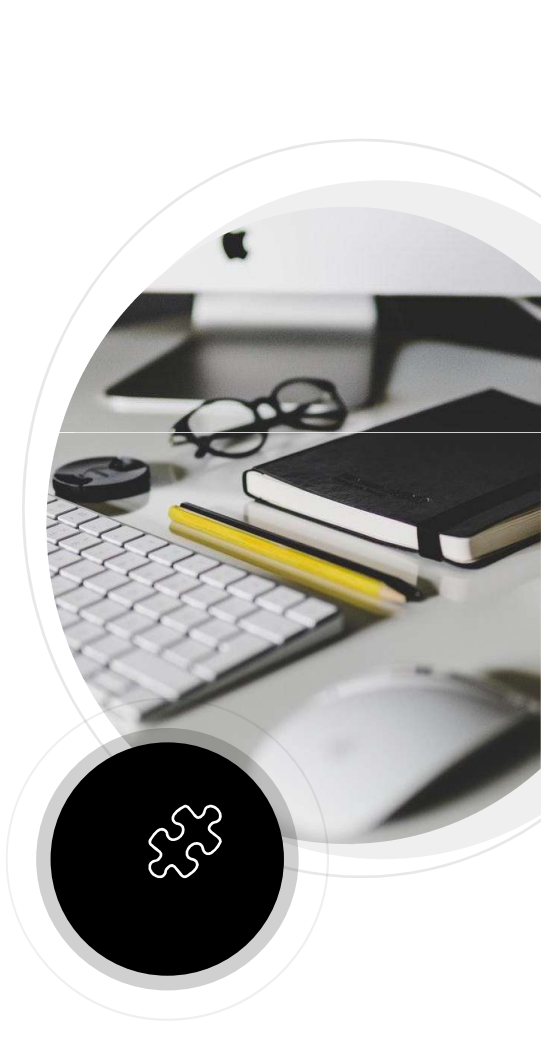

#### **INSP**<sup>national</sup> scholarship portal Requirements for the implementation of OTR

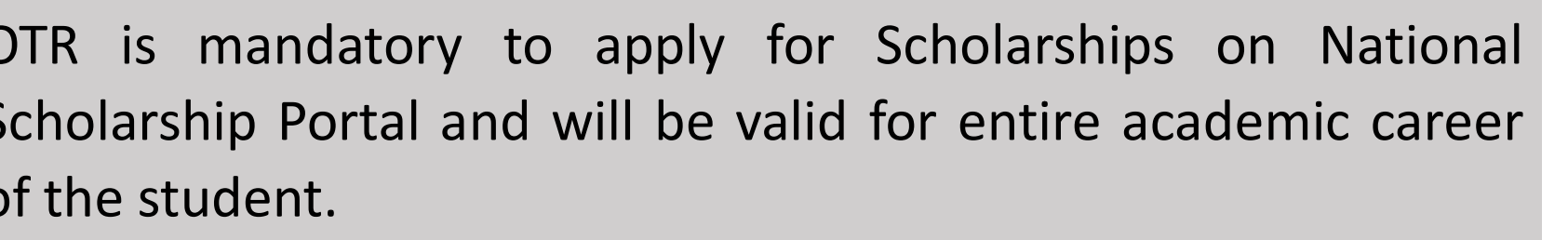

- Aadhaar is required for generation of OTR along with the nobile number registered with aadhaar for OTP.
- n case Aadhaar is not assigned to the students, they can generate OTR with EID, however they have to update their Aadhaar details within one month.
- n case if minor students do not have Aadhaar, they can apply rom their parent/legal guardian's Aadhaar.
- nly one OTR ID is allowed per student. In case of parent/legal uardian Aadhaar, two OTRs (for two child) are allowed. In case ore than one OTR is found for a student, that student would be ebarred from scholarships.

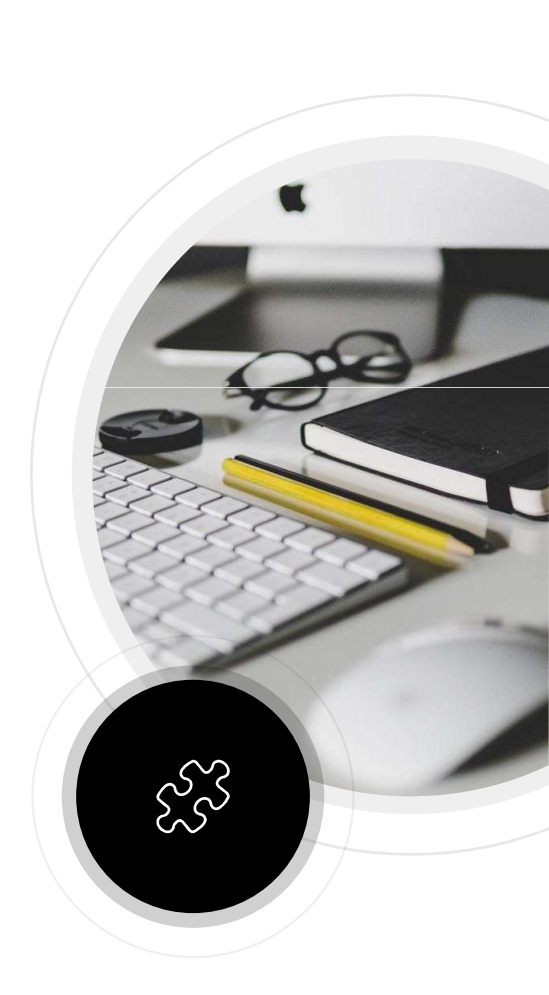

<u>Digita</u>

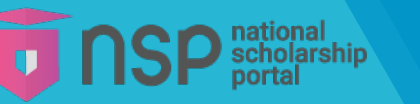

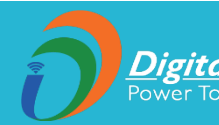

# **OTR** Generation steps for fresh students of AY 2024-25

SP scholarship

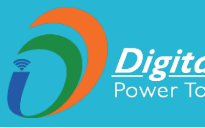

Applicant go to <u>https://scholarships.gov.in/</u> website. From there he clicks on the student section where he finds the OTR section. He clicks on that to proceed further for OTR registration or he can directly go to the <u>https://scholarships.gov.in/otrapplication/#/registration-page</u> url to egister for OTR.

To register applicant first enter his aadhaar number and confirm the OTP comes on his aadhaar egistered mobile number. After that applicant enter his father name, mother name, email and click on finish button. This leads to the generation of a temporary reference number.

n NSP OTR app, applicant click on the '**eKYC by Faceauth'** option where he enters the eference number and OTP to do the face authentication. After successful completion of Face Authentication OTR number gets generated and the same also send to his mobile number flong with the password.

After generation of OTR number applicant can directly apply for the scholarship using his credentials.

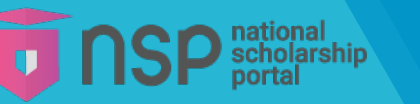

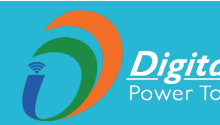

# Process flow of One-Time Registration (OTR) Module

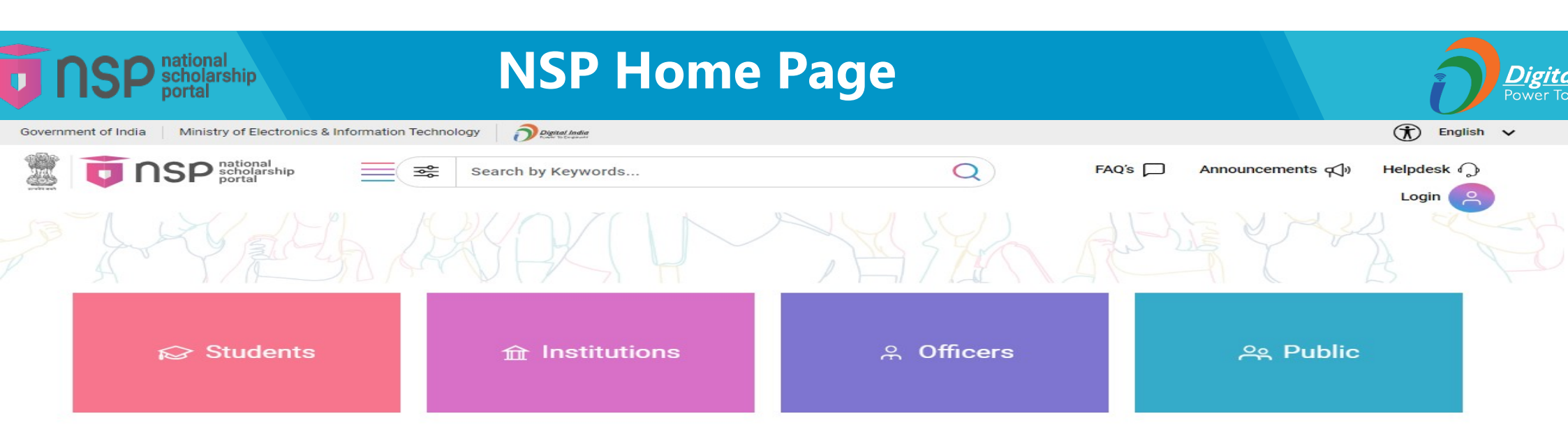

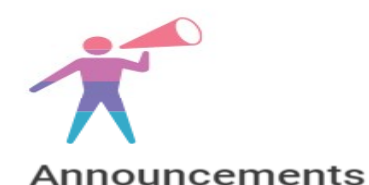

#### 20/12/2023

Account number is not required for scholarship disbursement through NSP. Scholarship will be disbursed directly into the Aadhaar seeded bank account of the beneficiary.

#### 23/12/2024

Account number is not required for scholarship disbursement through NSP. Scholarship will be disbursed directly into the Aadhaar seeded bank account of the beneficiary.

GOV

#### View more

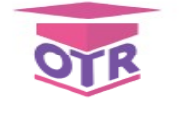

#### Get your OTR

OTR is a unique xx-digit scholar registration number essential for students to access central or state government scholarships in India.

This unique identifier simplifies and secures the scholarship application process, ensuring efficient and transparent access to educational funding.

By registering for a OTR, students seamlessly integrate into the national scholarship network, facilitating smoother and more reliable financial support for their academic pursuits.

Digital India

india

#### Apply now!

----

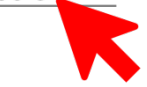

| <b>OTR</b> – General Instructions                                                                                 | <b>ita</b><br>r Ta |
|----------------------------------------------------------------------------------------------------|--------------------|
| FAQ's D Announcements () Helpdesk                                                                                 |                    |
| of Login Change Mobile no.                                                                                        |                    |
| Jy have an account? Login          1. Guidelines       2. Register Mobile No.             3. eKYC       4. Finish |                    |
| One Time Registration (OTR) Guidelines for Scholarships Hosted on NSP                                             |                    |
|                                                                                                    |                    |
| Cancel Next                                                                                                    |                    |

| national<br>scholarship<br>portal                                                                                                    | <b>OTR</b> – Communication Mobile                                                                                                    |
|----------------------------------------------------------------------------------------------------|----------------------------------------------------------------------------------------------------|
| Image: Scholarship portal         Image: Scholarship portal         Image: Scholarship portal | FAQ's Announcements 🔊 Helpdesk 🥠                                                                                                    |
| <b>Jister</b><br>Ity have an account? <u>Login</u><br>Ouidelines                                                                                                    | 2. Register Mobile No.     3. eKYC     4. Finish                                                                                                    |
| Register Mobile No.                                                                                                    |                                                                                                    |
| bile Number* Get OTP                                                                                                    | Note:- 1. Student/Parent/Legal guardian must read the instructions carefully before registration.                                                                                                    |
| er OTP *                                                                                                    | <ol> <li>Student/Parent/Legal guardian is advised to submit the requisite details carefully before submission of the OTR Registration form. Correction/editing will not be allowed after submission.</li> <li>Any wrong/false information may lead to rejection.</li> <li>Student/Parent/Legal guardian is advised to submit her active mobile number and e-mail address in the OTR registration form. All correspondence/communication will be done on the submitted mobile/e-mail only.</li> </ol> |
| Image Captcha 🔷 Audio Captcha                                                                                                    | 5. Student is advised to refer to National Scholarship Portal for regular updates.                                                                                                    |
| CHGPN                                                                                                    |                                                                                                    |
| er Captcha Code *                                                                                                    |                                                                                                    |
| Cancel Verify                                                                                                    |                                                                                                    |

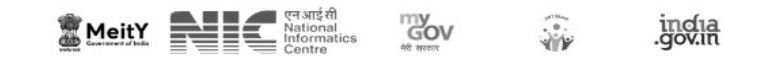

| <b>INSP</b> national<br>scholarship<br>portal                                                                                                    | <b>OTR</b> – eKYC- I have Aadhaar                                                                                                    |
|----------------------------------------------------------------------------------------------------|----------------------------------------------------------------------------------------------------|
| Image: Second array of Electronics & Information Technology       Image: Second array of Electronics & Information Technology         Image: Second array of Electronics & Information Technology       Image: Second array of Electronics & Information Technology         Image: Second array of Electronics & Information Technology       Image: Second array of Electronics & Information Technology         Image: Second array of Electronics & Information Technology       Image: Second array of Electronics & Information Technology         Image: Second array of Electronics & Information Technology       Image: Second array of Electronics & Information Technology         Image: Second array of Electronics & Information Technology       Image: Second array of Electronics & Information Technology         Image: Second array of Electronics & Information Technology       Image: Second array of Electronics & Information Technology         Image: Second array of Electronics & Information Technology       Image: Second array of Electronics & Information Technology         Image: Second array of Electronics & Information Technology       Image: Second array of Electronics & Information Technology         Image: Second array of Electronics & Information Technology       Image: Second array of Electronics & Information Technology         Image: Second array of Electronics & Information Technology       Image: Second array of Electronics & Information Technology         Image: Second array of Electronics & Information Technology       Image: Second array of Electronics & Information Technology <t< th=""><th>English ▼ FAQ's □ Announcements (1) Helpdesk (1)</th></t<> | English ▼ FAQ's □ Announcements (1) Helpdesk (1)                                                                                                    |
| egister<br>ady have an account? Login                                                                                                    | 2. Register Mobile No. 3. eKYC                                                                                                    |
| eKYC     Aadhaar not assigned (I have EID) Parent/Legal (     Parent/Legal (                                                                                                    | Buardian Aadhaar Number                                                                                                    |
| have Aadhaar<br>adhaar No.*                                                                                                    | Note:- 1. Parent/Legal Guardian/Student must read the instructions carefully before registration. 2. Parent/Legal Guardian/Student is advised to fill the requisite details carefully before submission of the application form, as correction/editing will not be allowed after submission. 3. Any wrong/false information may lead to rejection. |
| nter OTP *                                                                                                    | 4. Parent/Legal Guardian/Student is advised to refer to National Scholarship Portal for regular updates.                                                                                                    |
| MAZJRF 3                                                                                                    |                                                                                                    |
| Cancel Verify                                                                                                    |                                                                                                    |

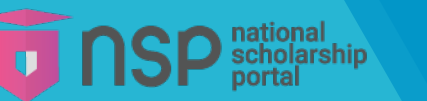

## **OTR** – eKYC- Aadhaar Consent

#### Digita Power To

#### Consent for providing Aadhaar

#### Major Applicant (Age greater than or equal to 18)

- I have voluntarily submitted my Aadhaar number, and I am aware that it will be used to authenticate my identity.
- I am aware that my Aadhaar number will be used to authenticate my identity by matching my personal identification details available in the Aadhaar records of UIDAI.
- 3. I am aware that my Aadhaar will be used for de-duplication across government portals.
- I am aware that my Aadhaar number will also be used for making scholarship payments in the bank account seeded to my Aadhaar number.

#### Parent's/Legal Guardian's consent in case of Minor Applicant (Age less than 18)

- I have voluntarily submitted my child's/my ward's Aadhaar number, and I am aware that it will be used to authenticate my child's/my ward's identity.
- I am aware that my child's/ward's Aadhaar number will be used to authenticate his/her identity by matching his/her personal identification details available in the Aadhaar records of UIDAI.
- 3. I am aware that my child's/ward's Aadhaar will be used for de-duplication across government portals.
- I am aware that the Aadhaar number of my child will also be used for making scholarship payments in the bank account seeded to the Aadhaar number of the child.

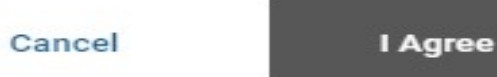

3. Any wrong/false information may lead to rejection.

4. Parent/Legal Guardian/Student is advised to refer to National Scholarship Portal for regular updates.

| <b>n</b> s      | P national<br>scholarship<br>portal | – eKYC- Aadhar Seeding Status                                                                                                    |
|-----------------|-------------------------------------|----------------------------------------------------------------------------------------------------|
| r<br>SS         | Date Of Birth                       | <ol> <li>Student/Parent/Legal guardian is advised to submit the requisite details carefully before submission of the OTR Registration form. Correction/editing will not be allowed after submission.</li> <li>Any wrong/false information may lead to rejection.</li> <li>Candidates are advised to fill their correct details in the online application. All Correspondence/communication will be made through mobile/e-mail only.</li> <li>Student is advised to refer to National Scholarship Portal for regular updates.</li> </ol> |
| Applicant Detai | ls                                  |                                                                                                    |
| ant Name*       |                                     | NPCI Success                                                                                                    |
| ir*             | Select gender                       |                                                                                                    |
| )f Birth*       | DD/MM/YYYY                          |                                                                                                    |
| r's Name*       |                                     | Your Bank Account is seeded with Aadhaar on NPCI Mapper.                                                                                                    |
| 's Name*        |                                     |                                                                                                    |
| ld              |                                     |                                                                                                    |
| nage Captcha    | Audio Captcha                       |                                                                                                    |
|                 | Ø                                   |                                                                                                    |
| Captcha Code    |                                     |                                                                                                    |
| Mapper Status   |                                     |                                                                                                    |
|                 |                                     |                                                                                                    |

| Ī          | SP scholarship OT | <b>R</b> – eKYC- Aadhaar Seeding                                                                                                    | g Status                     | Digit<br>Power T |
|------------|-------------------|----------------------------------------------------------------------------------------------------|------------------------------|------------------|
| cant Detai | ls                |                                                                                                    |                              |                  |
| ame*       |                   |                                                                                                    |                              |                  |
|            | Select gender     |                                                                                                    |                              |                  |
| ז*         | DD/MM/YYYY        |                                                                                                    |                              |                  |
| me*        |                   |                                                                                                    |                              |                  |
| ne*        |                   |                                                                                                    |                              |                  |
|            |                   | NPCI Failed                                                                                                    | 00:03                        |                  |
| aptcha     | 🔿 Audio Captcha   | Your Aadhaar is not seeded with your Bank Account. Contact your Bank bra<br>same.(Scholarship will not be disbursed without seeding Aadhaar with Ban<br><u>Help</u> | anch for the<br>nk Account). |                  |
| na Code    |                   |                                                                                                    |                              |                  |
| er Status  |                   |                                                                                                    |                              |                  |
|            |                   |                                                                                                    |                              |                  |
| cel        | Finish            |                                                                                                    |                              |                  |

# **OTR** – eKYC- Data from Aadhaar

SP national scholarship portal

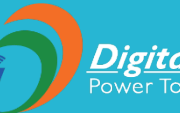

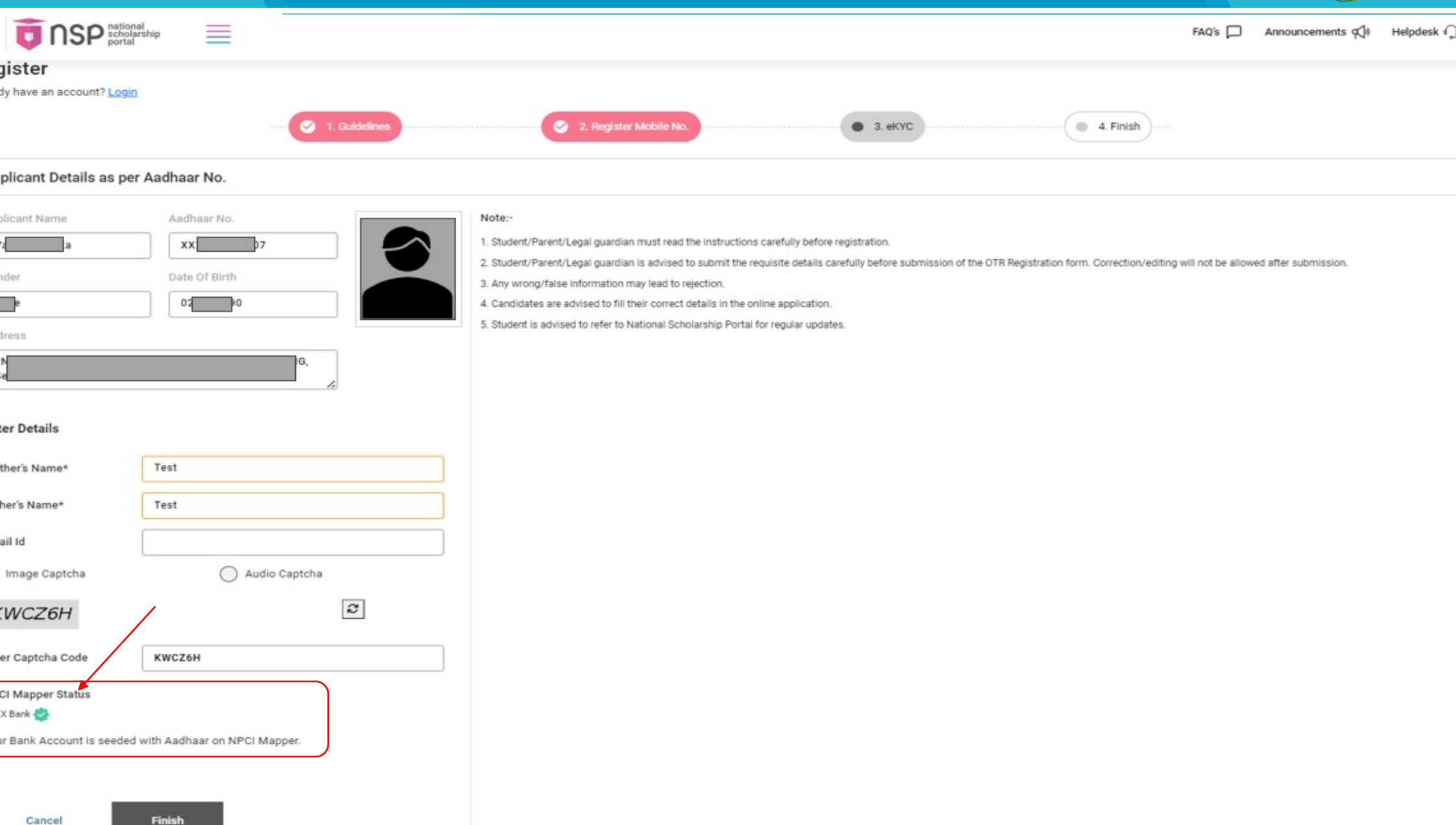

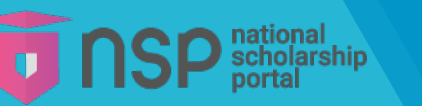

### **OTR** – eKYC- Data from Aadhaar

Digita Power To

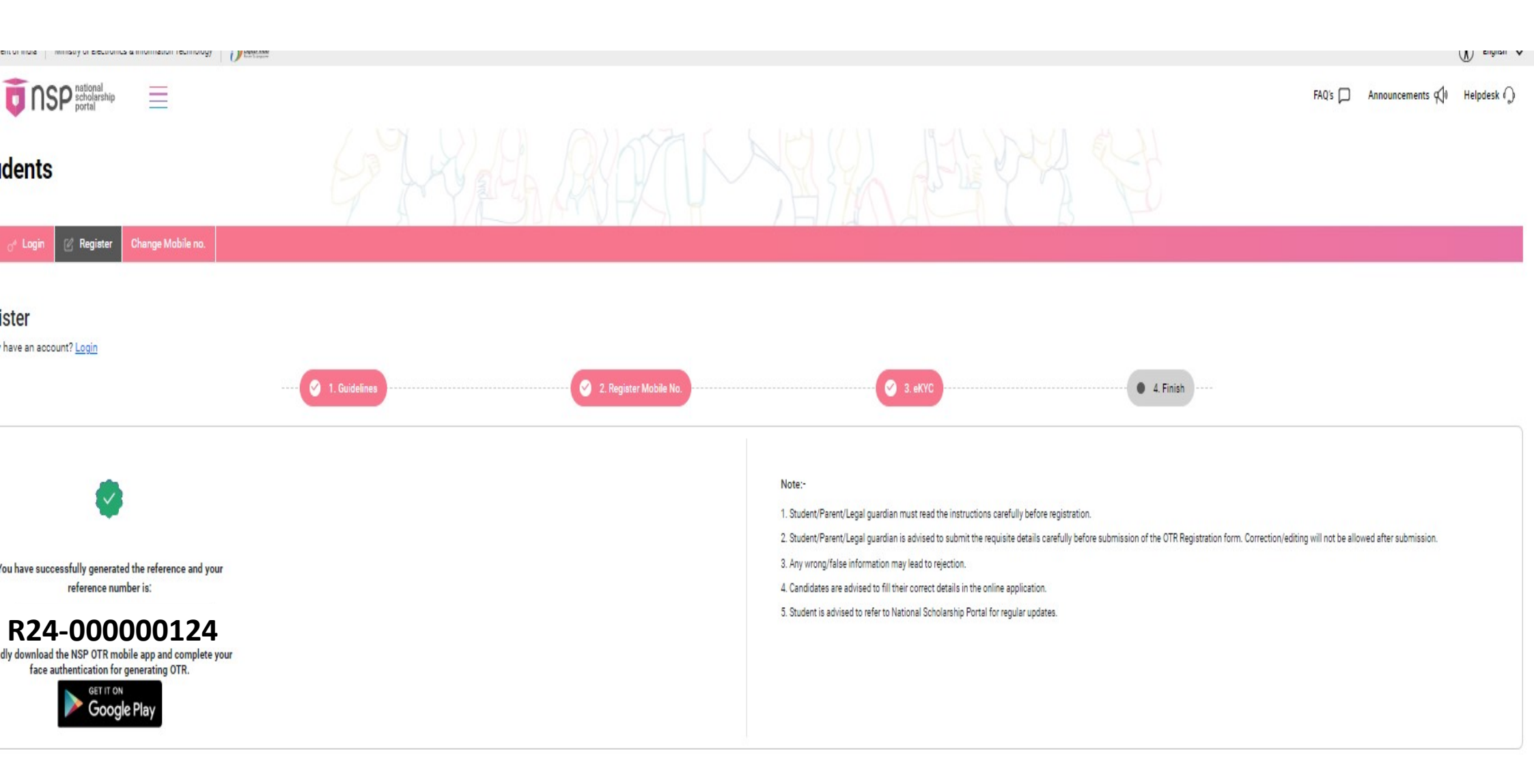

**DNSP**<sup>national</sup> scholarship OTR – eKYC- Message for temp. registration

Digita Power To

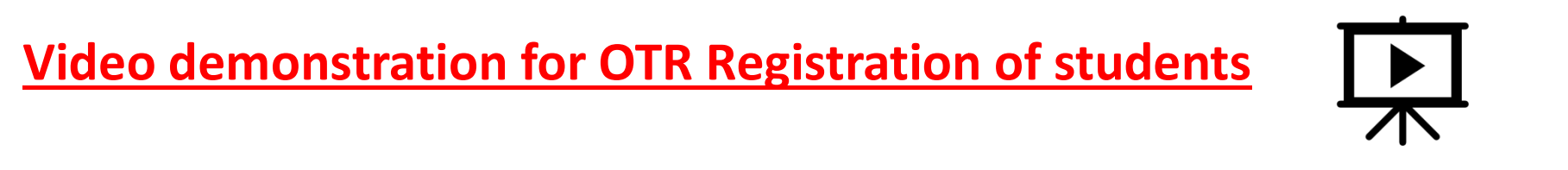

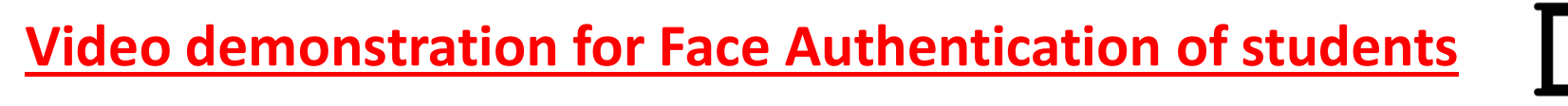

*Digita* Power To

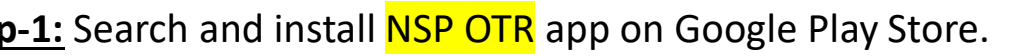

SP scholarship portal

|                                                                          | National Scholarship Portal<br>One Time Registration                |                                                                                                    | Login using your Reference No.<br>to complete eKYC |
|--------------------------------------------------------------------------|---------------------------------------------------------------------|----------------------------------------------------------------------------------------------------|----------------------------------------------------|
| <b>Step-2</b><br>Open NSP<br>app and<br>click on<br>eKYC by<br>FaceAuth. | 7.51 8   Change Language Change Language Change Language Click here | Step-3<br>Enter<br>reference<br>No. and<br>click on<br>Send OTP.<br>Type OTP<br>received on<br>its mobile<br>no., then<br>type<br>captcha vale<br>and tap<br>NEXT<br>button. |                                                    |

### **OTR** –face authentication through NSP OTR app

4:31 PM ◀ 🖬 🕅 … Aadhaar Auth

v1.0.0

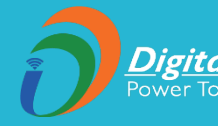

Get your OTR ID

Do you Aadhaar enabled Face authentication to complete eKYC

national scholarship portal

<u>-4</u> ser

its

nal

ils

lick

ed

nce Intic

n

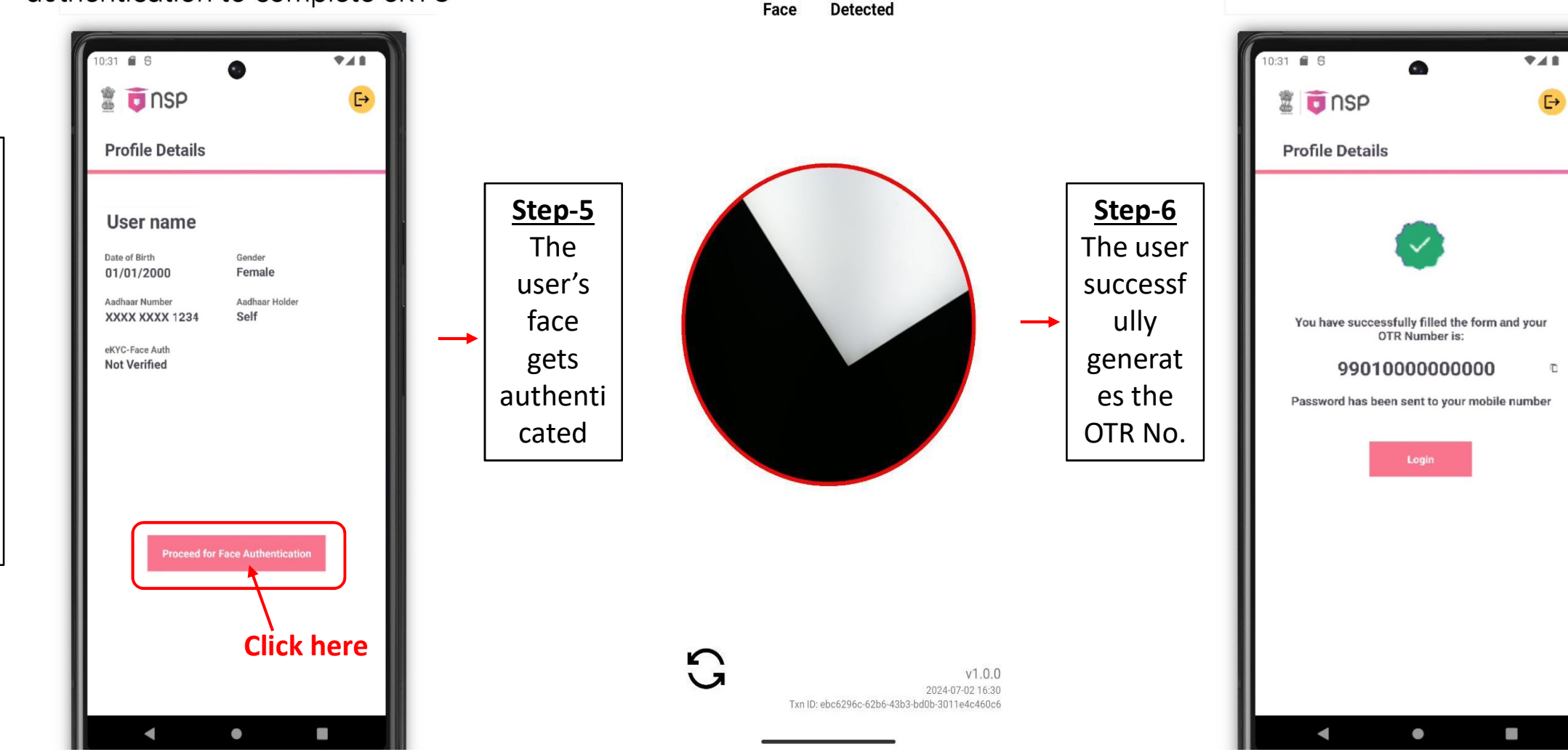

#### **OTR** – eKYC - I have EID Digita Power To Digital India () Engli Ministry of Electronics & Information Technology overnment of India **NSP** <sup>national</sup> scholarship portal FAQ's Announcements () Helpdesk Students 🖉 Register legister ready have an account? Login $\sim$ 2. Register Mobile No 3. eKYC 4. Finish 3. eKYC I have Aadhaar Aadhaar not assigned (I have EID) Parent/Legal Guardian Aadhaar Number Aadhaar not assigned (I have EID) Note:-1. Parent/Legal Guardian/Student must read the instructions carefully before registration. EID\* Help 2. Parent/Legal Guardian/Student is advised to fill the requisite details carefully before submission of the application form, as correction/editing will not be allowed after submission 3. Any wrong/false information may lead to rejection. 4. Parent/Legal Guardian/Student is advised to refer to National Scholarship Portal for regular updates. Time(HH:MM:SS)\* EID Date\* DD/MM/YYYY V Image Captcha Audio Captcha **Note:-** In case of form filled through EID, applicant has to 3 GU5VIU submit his/her aadhaar within 30 days otherwise the form Enter Captcha Code \* will get cancel Cancel Verify

| <b>D</b> NSF                                                              | national<br>scholarship<br>portal                                                                                                    | <b>OTR</b> – EID – Declaration                                                                                                    | r <b>it</b><br>er T |
|---------------------------------------------------------------------------|----------------------------------------------------------------------------------------------------|----------------------------------------------------------------------------------------------------|---------------------|
| nent of India Ministry of Electronics &                                   |                                                                                                    |                                                                                                    |                     |
| de Login 🕜 Register                                                       | Change Mobile no.                                                                                                    |                                                                                                    |                     |
| <b>İSTEF</b><br>y have an account? <u>Login</u>                           | 😌 1. Guidelines                                                                                                    | <ul> <li>2. Register Mobile No.</li> <li>3. eKYC</li> <li>4. Finish</li> </ul>                                                                                                    |                     |
| er Applicant Details                                                      |                                                                                                    | Note:-                                                                                                    |                     |
| icant Name*                                                               |                                                                                                    | 1. Student/Parent/Legal guardian must read the instructions carefully before registration.                                                                                                    |                     |
|                                                                           |                                                                                                    | <ol> <li>Suberty-Parenty-Legar guardiants advised to submit the requisite details carefully before submission of the of K Registration form. Conection/editing will not be anowed area submission.</li> <li>Any wrong/false information may lead to rejection.</li> </ol> |                     |
| der*                                                                      | Select gender                                                                                                    | 4. Candidates are advised to fill their correct details in the online application.                                                                                                    |                     |
| e Of Birth*                                                               | DD/MM/YYYY                                                                                                    | 5. Student is advised to refer to National Scholarship Portal for regular updates.                                                                                                    |                     |
| her's Name*                                                               |                                                                                                    |                                                                                                    |                     |
| er's Name*                                                                |                                                                                                    |                                                                                                    |                     |
| il Id                                                                     |                                                                                                    |                                                                                                    |                     |
| Image Captcha                                                             | 🖉 Audio Captcha                                                                                                    |                                                                                                    |                     |
| 2СНН9                                                                     | Ø                                                                                                    |                                                                                                    |                     |
| er Captcha Code                                                           |                                                                                                    |                                                                                                    |                     |
| claration in case of En                                                   | rollment number (EID)                                                                                                    |                                                                                                    |                     |
| ] I have applied for Aadhaar and h<br>my registration is temporary and    | have not been assigned Aadhaar yet. I am registering on NSP with EID. I am aware that<br>d is subject to cancellation in case I fail to submit my Aadhaar within one month. |                                                                                                    |                     |
| ] I confirm that above details (Nar<br>enrollment. If there is any discre | me, Gender, DoB) are identical to the corresponding details as provided during Aadhaar<br>pancy, my application would be summarily rejected                                 |                                                                                                    |                     |
| Cancel Verify                                                             |                                                                                                    |                                                                                                    |                     |
|                                                                           |                                                                                                    |                                                                                                    |                     |

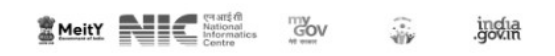

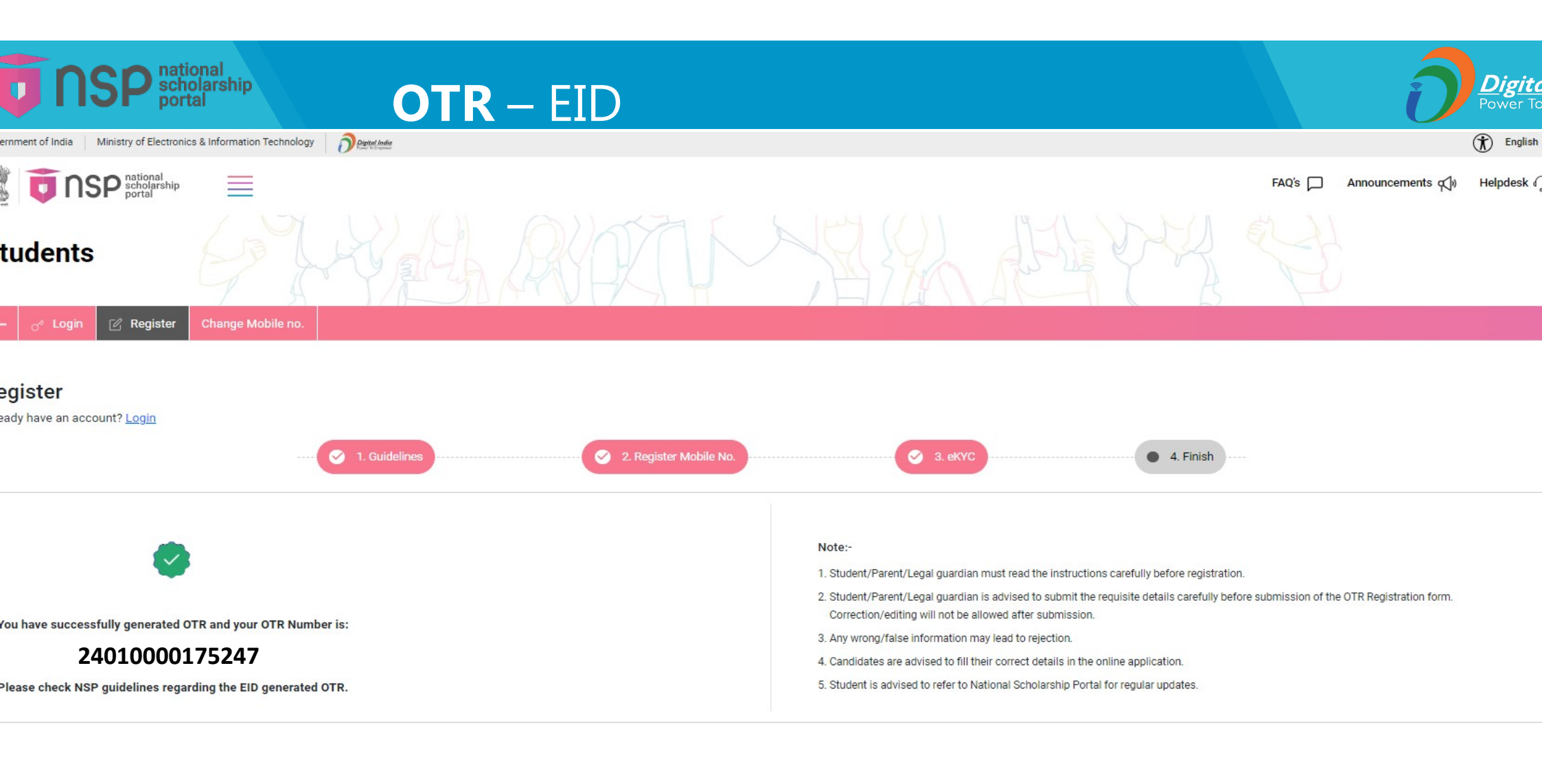

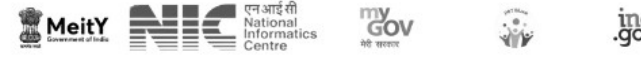

india .gov.in

Copyright Policy Privacy Policy Terms and Conditions Disclaimer Hyperlink Site Map

Last update on 01 June 2024

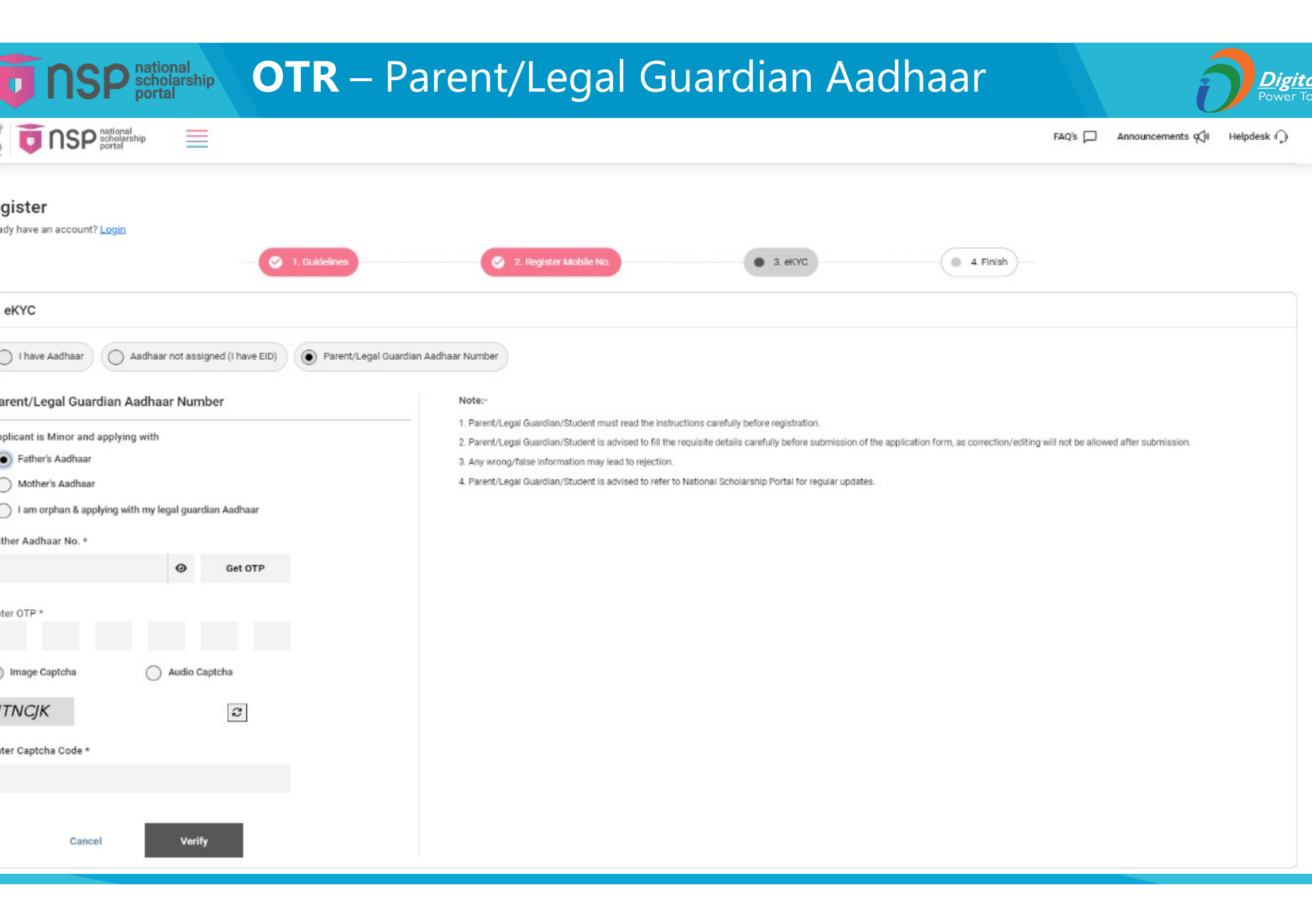

### **OTR** – Parent/Legal Guardian Aadhaar Consent

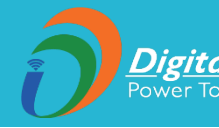

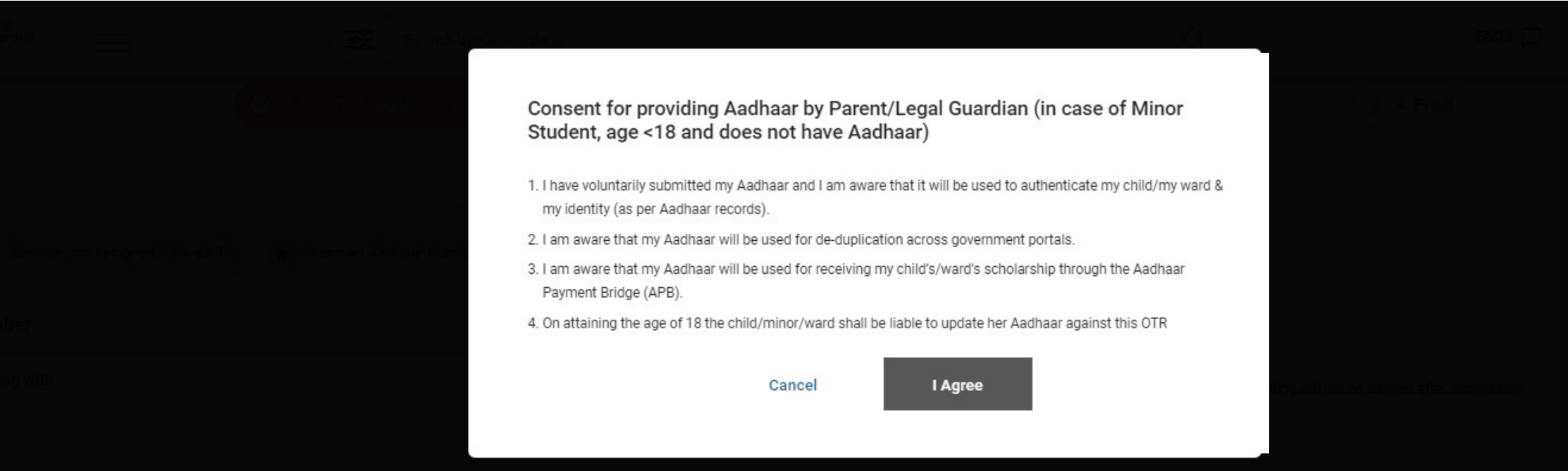

#### with my legal guardiun Aadhaar

national scholarship

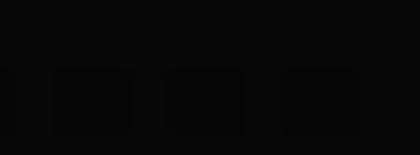

#### Audio Captelia

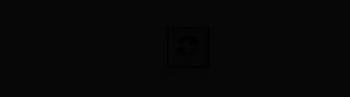

5 Student is also adviced to refer to National Schölarship Ports for problem updates

#### **SP**<sup>national</sup> portal **OTR** – Parent/Legal Guardian Aadhaar

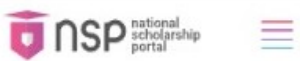

FAQ's 💭 Announcements 📢 Helpd

Digita Power To

#### er Details as per Aadhaar No.

| e                   | Aadhaar No.   | Note:-                                                                                                    |
|---------------------|---------------|----------------------------------------------------------------------------------------------------|
|                     |               | 1. Student/Parent/Legal guardian must read the instructions carefully before registration.                                                                                                    |
|                     | Dete Of Didte | 2. Student/Parent/Legal guardian is advised to submit the requisite details carefully before submission of the OTR Registration form. Correction/editing will not be allowed after submission. |
| er                  | Date of Birth | 3. Any wrong/false information may lead to rejection.                                                                                                    |
|                     |               | 4. Candidates are advised to fill their correct details in the online application. All Correspondence/communication will be made through mobile/e-mail only.                                   |
| ess                 |               | 5. Student is advised to refer to National Scholarship Portal for regular updates.                                                                                                    |
|                     |               |                                                                                                    |
|                     | 1             |                                                                                                    |
|                     |               |                                                                                                    |
| r Applicant Details |               |                                                                                                    |
| cant Name*          |               |                                                                                                    |
| ork                 | Salaat aandar |                                                                                                    |
| lei *               | Select genuer |                                                                                                    |
| Of Birth*           | DD/MM/YYYY    |                                                                                                    |
| er's Name*          |               |                                                                                                    |
| er's Name*          |               |                                                                                                    |
| Ild                 |               |                                                                                                    |
| mage Captcha        | Audio Captcha |                                                                                                    |
|                     | Ø             |                                                                                                    |
| Captcha Code        |               |                                                                                                    |
| Mapper Status       |               |                                                                                                    |
|                     |               |                                                                                                    |
| Cancel              | Finish        |                                                                                                    |

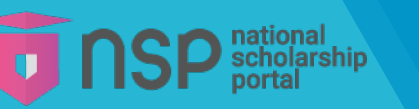

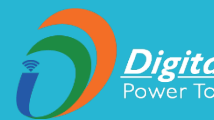

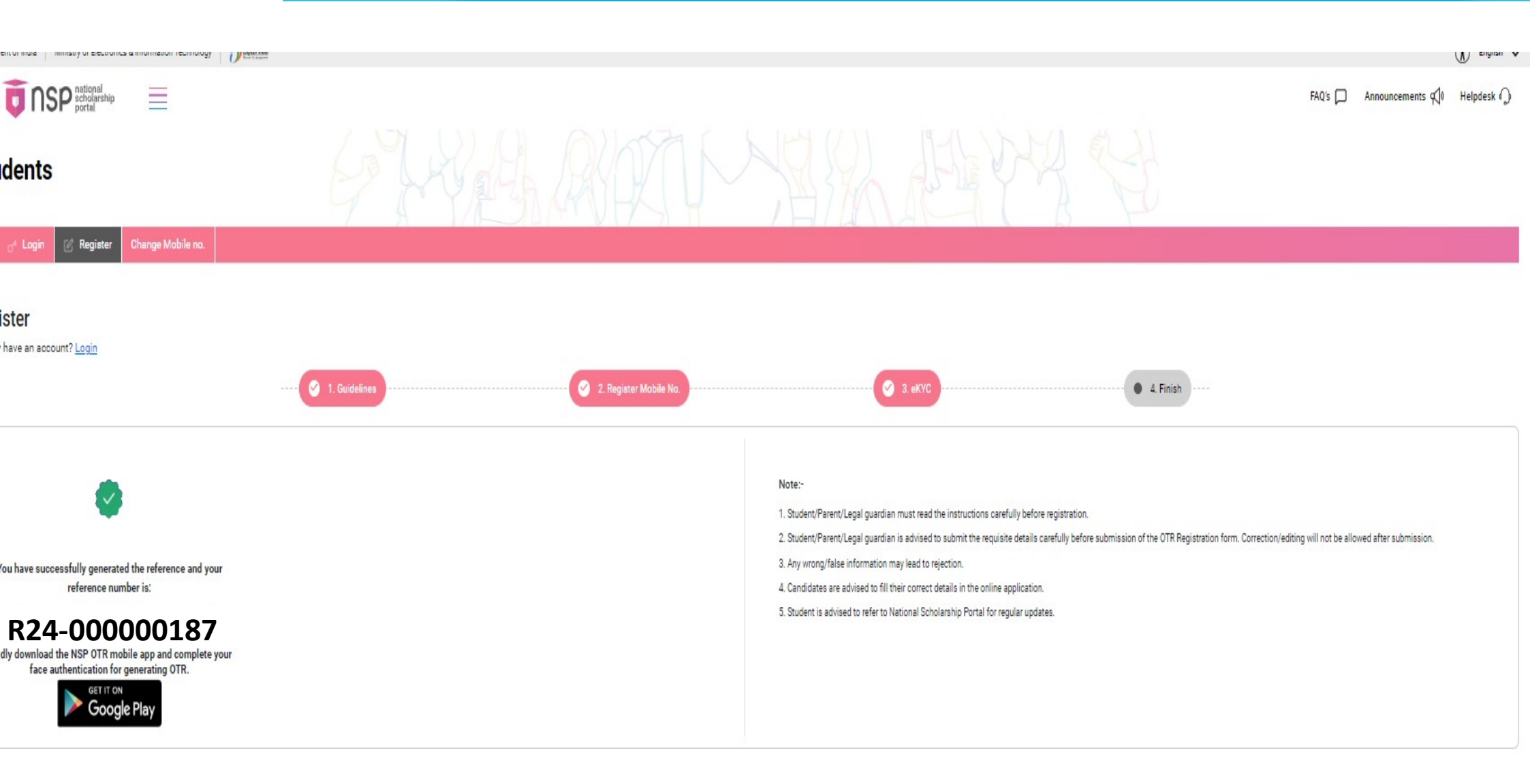

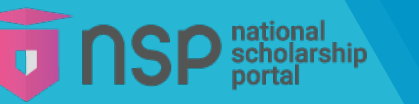

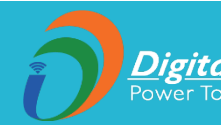

# **OTR** Guidelines for renewal students of AY 2024-25

P national scholarship

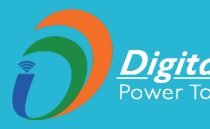

# nstructions to the students who had performed face authentication in AY 2023-24 and e received the OTR no.

NSP earlier launched the face-authentication service in AY 2023-24 and it was optional for the tudents to perform their face authentication.

NSP has generated the One Time Registration (OTR) no. for the students who have performed he face-authentication in AY 2023-24 and the same has been sent to the applicant through SMS on their registered mobile no.

Students who have received the OTR no. can directly apply for scholarship on NSP portal.

n case, the student has not received the OTR number through SMS, OTR no. can be retrieved using **"Forgot OTR?"** option under **OTR Login window** available on National Scholarship Portal.

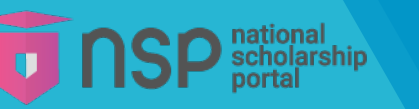

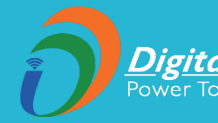

### nstructions to the students who did not perform face authentication in AY 2023-24

NSP has generated the reference no. to the students who have completed the OTP based eKY and have not completed their face-authentication in AY 2023-24.

OTR no. can now be obtained by completing face-authentication on NSP.

ollowing steps are required to generate the OTR no.:

- a. Download and install AadhaarFaceRD services in the android device. (linl <u>https://play.google.com/store/apps/details?id=in.gov.uidai.facerd</u>)
- b. Download and install the NSP OTR App from the Google Play Store. (linl <u>https://play.google.com/store/apps/details?id=in.gov.scholarships.nspotr&pli=1</u>)
- c. After opening the NSP OTR mobile App and proceed with the option "eKYC with FaceAuth to complete face autherntication process and obtain OTR.

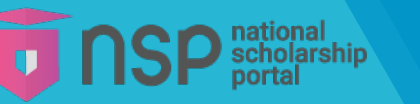

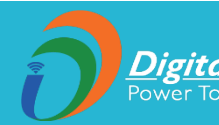

# **Recover - One-Time Registration (OTR)**

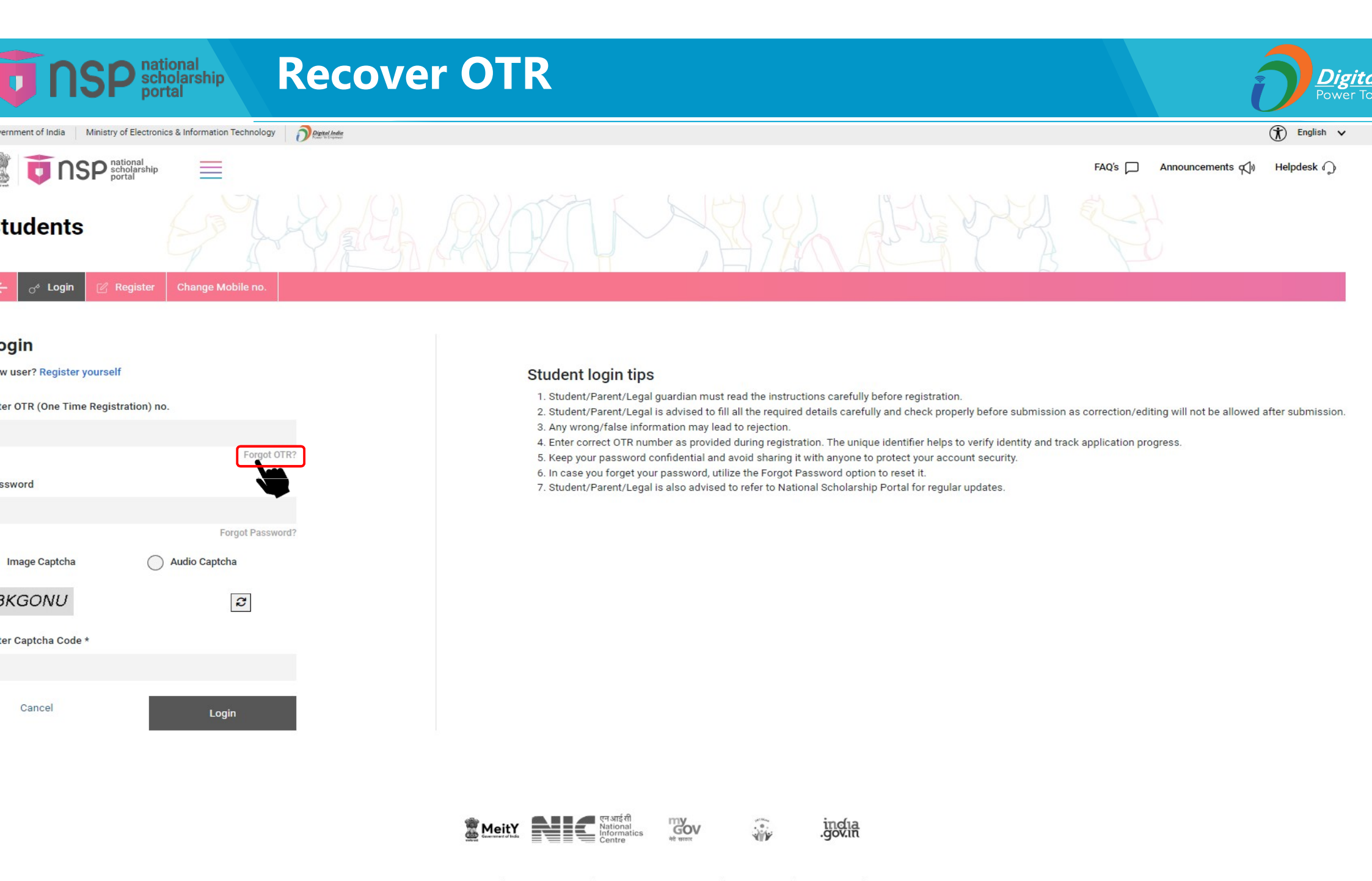

Copyright Policy | Privacy Policy | Terms and Conditions | Disclaimer | Hyperlink | Site Map

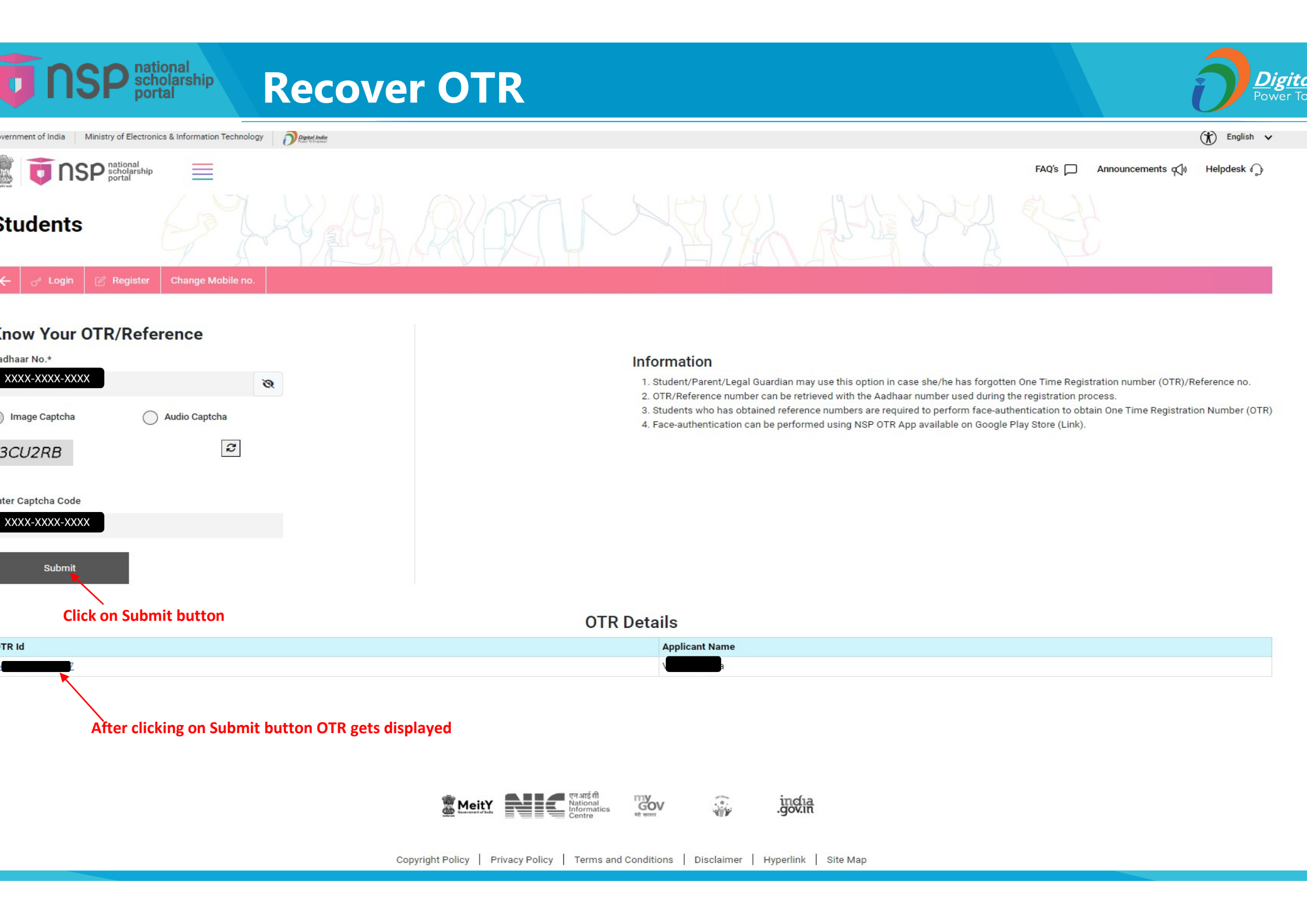

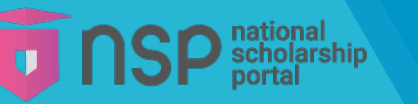

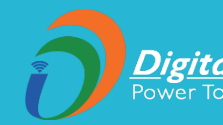

# **OTR Login Form**

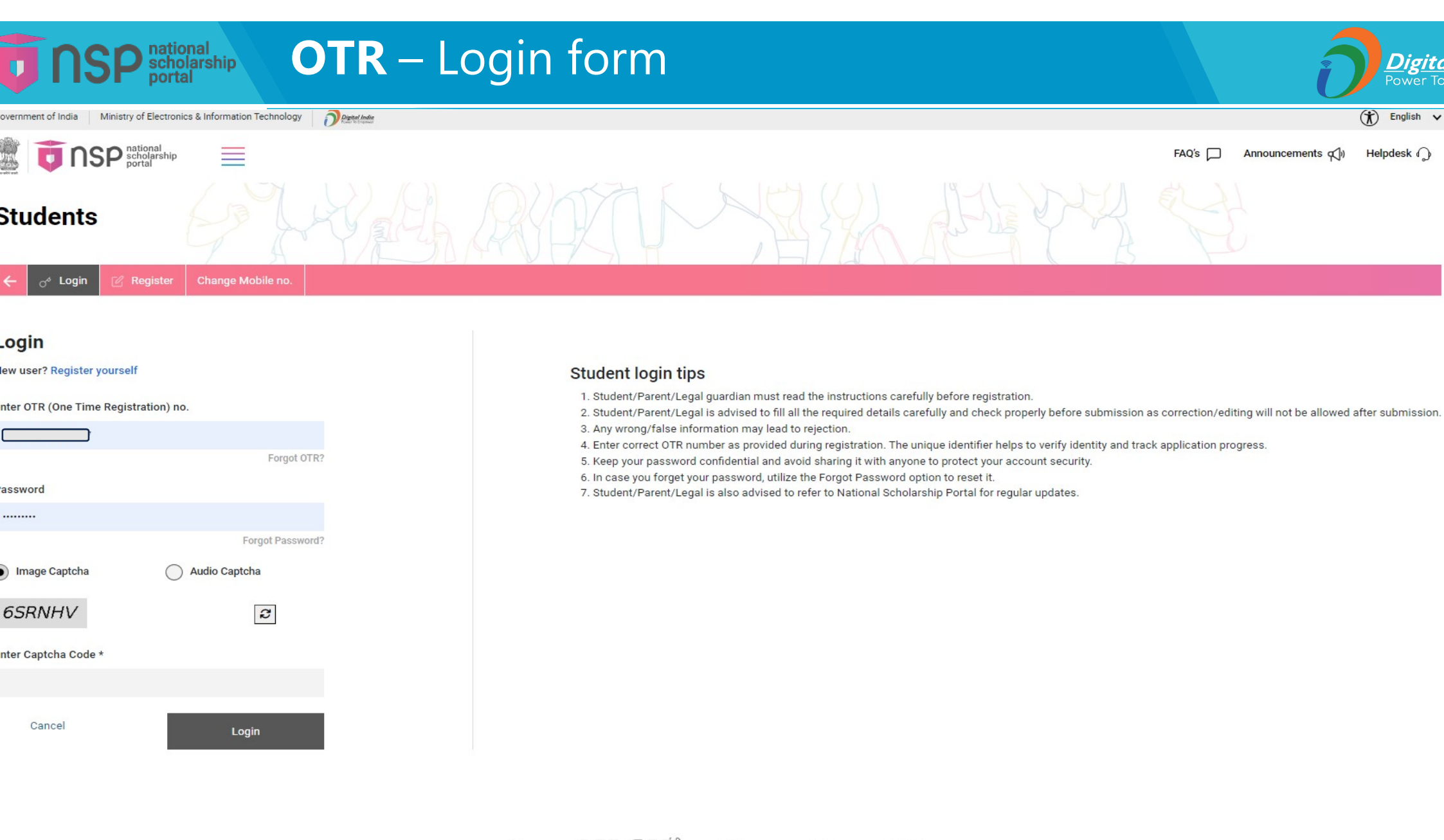

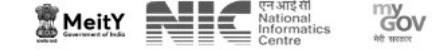

| ment of India Ministry of Electronics & Info | ormation Technology                       |                       |                                                  |
|----------------------------------------------|-------------------------------------------|-----------------------|--------------------------------------------------|
| TO NSP national scholarship portal           | =                                         |                       | FAQ's D Announcements 📢 Helpdesk 🕥 Vaibhav Gupta |
| udents                                       |                                           | REAL STREET           |                                                  |
| My Profile                                   |                                           |                       |                                                  |
| Profile                                      | Profile Details                           |                       |                                                  |
| le Details                                   | OTR 24010000178137                        |                       |                                                  |
| ige Password                                 |                                           |                       |                                                  |
|                                              |                                           |                       | Popup in case seeded.                            |
|                                              | Name                                      | Relation with Aadhaar | Your Bank Account is seeded with Aadhaar on      |
|                                              | Mobile Number                             | Email Id              | NPCI Mapper.                                     |
|                                              | 9                                         | g                     | ОК                                               |
|                                              | Father's Name                             | Mother's Name         |                                                  |
|                                              | Gender N                                  | Aadhaar No.           | Popup in case not seeded.                        |
|                                              | eKYC-Face Auth<br>Completed               | Date Of Birth         | Your Aadhaar is not seeded with your Bank        |
|                                              | Aadhaar Seeding Not Seeded   Check it now |                       | Account. Contact your Bank branch for the same.  |
|                                              |                                           |                       | OK                                               |
|                                              |                                           |                       |                                                  |

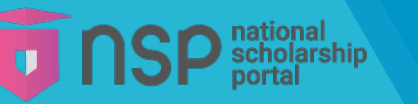

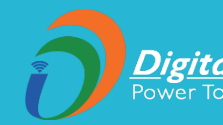

# **OTR – Password Reset**

| nsp national<br>scholarshi                             | <b>OTR</b> – Password Reset for                                                                                                    | rm                                                                                                    |
|--------------------------------------------------------|----------------------------------------------------------------------------------------------------|----------------------------------------------------------------------------------------------------|
| ernment of India Ministry of Electronics & Information | on Technology                                                                                                    | English 🗸                                                                                                    |
| I I I I I I I I I I I I I I I I I I I                  |                                                                                                    | FAQ's 🏳 Announcements 🖓 Helpdesk 🎧 🦲 🔵                                                                                                    |
| tudents                                                | HALL REPAIR                                                                                                    | LAND AND AND AND AND AND AND AND AND AND                                                                                                    |
| ද My Profile                                           |                                                                                                    |                                                                                                    |
| r Profile                                              | Change Password   Current Password   Password   Confirm New Password   Image Captcha   Audio Captcha   HTR4MF   Enter Captcha Code* | Note:- 1. One Time Registration (OTR) is mandatory for applying for various scholarship schemes on National Scholarship Portal/other portals. 2. Active mobile number is mandatory for OTR. 3. Any wrong/false information may lead to rejection. 4. Student/Parent/Legal guardian is advised to submit her active mobile number and e-mail address in the OTR registration form. All correspondence/communication will be done on the submitted mobile/e-mail only. 5. Student is advised to refer to National Scholarship Portal for regular updates. |
|                                                        |                                                                                                    |                                                                                                    |
|                                                        |                                                                                                    |                                                                                                    |

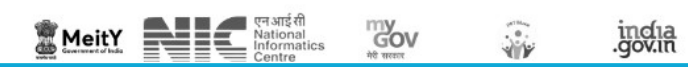

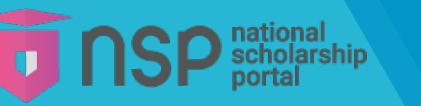

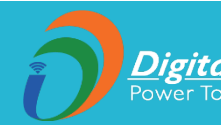

## **OTR - Change mobile no.**

# (Useful for students whose communication mobile number is not functional.)

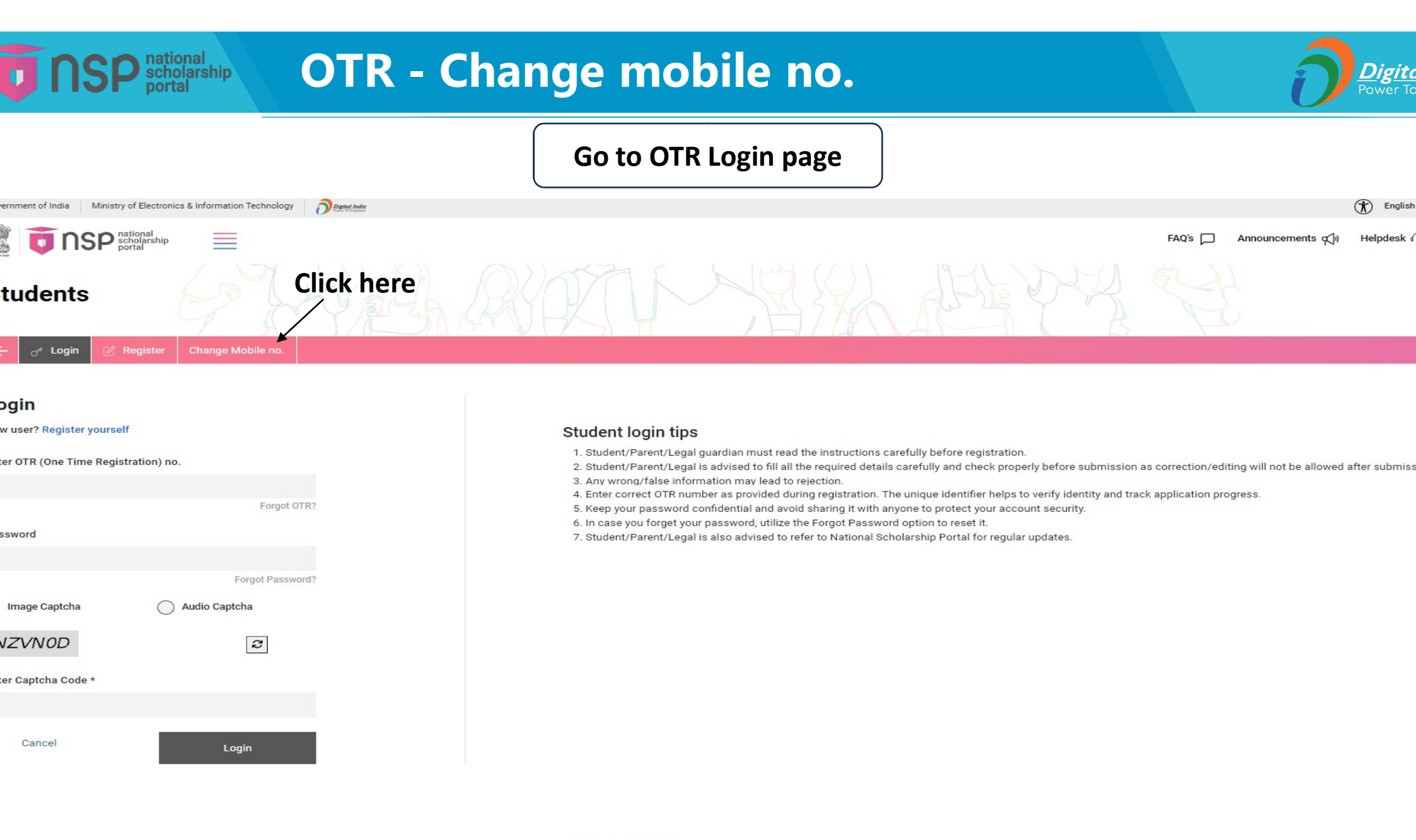

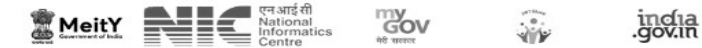

| <b>INSP</b> <sup>national</sup><br>scholarship<br>portal OTR -   | Change mobile no.                                                                                                    | ĺ                       | Digita<br>Power Ta |
|------------------------------------------------------------------|----------------------------------------------------------------------------------------------------|-------------------------|--------------------|
| Enter OTR N                                                      | o. > Get OTP > Enter Captcha Code > Click on <u>Verify</u>                                                                                                    |                         |                    |
| rnment of India Ministry of Electronics & Information Technology |                                                                                                    |                         | 👚 English 🗸        |
| TOTAL Scholarship                                                |                                                                                                    | FAQ's 🟳 Announcements 🔨 | ) Helpdesk 🎧       |
| udents                                                           | ANDER MARK MARK                                                                                                    |                         |                    |
| o <sup>≁</sup> Login 📝 Register Change Mobile no.                |                                                                                                    |                         |                    |
| 1. Authentication                                                | 2. Update Mobile no.     3. Finish                                                                                                    |                         |                    |
| Authentication                                                   |                                                                                                    |                         |                    |
| OTR no. Reference no.                                            | Instructions Student/Parent/Legal Guardian can change mobile no. registered in student's OTR/ Reference no. on NSP using below steps: 1. Enter OTR / Reference no. against which registered mobile no. needs to be changed.                                   |                         |                    |
| Get OTP                                                          | <ol> <li>Provide consent to use Addinaar based OTP Authentication after clicking Get OTP button.</li> <li>After Successful Aadhaar based OTP authentication, system will prompt you to enter new mobile no. to be registered in OTR/ Reference no.</li> </ol> |                         |                    |
| ater OTP *                                                       | <ol> <li>Validate the new mobile no. through O P authentication.</li> <li>After successful OTP authentication, new mobile no will be registered in OTR/ Reference no.</li> </ol>                                                                              |                         |                    |
| Image Captcha 💫 Audio Captcha                                    |                                                                                                    |                         |                    |
| MQN9RK                                                           |                                                                                                    |                         |                    |
| ter Captcha Code *                                               |                                                                                                    |                         |                    |
|                                                                  |                                                                                                    |                         |                    |
| Cancel Verify                                                    |                                                                                                    |                         |                    |

## **OTR - Change mobile no.**

national scholarship portal

#### Enter New Mobile No. > Get OTP > Enter Captcha Code > Click on <u>Update</u>

Digita Power To

| The scholarship or tal | ip                  | FAQ's 💭 Announ                                                                                                    | cements 🏹 ) Helpde |
|------------------------|---------------------|----------------------------------------------------------------------------------------------------|--------------------|
| ් Login ලි Register    | r Change Mobile no. |                                                                                                    |                    |
|                        | 🕑 1. Authentica     | • 2. Update Mobile no. • 4. Finish                                                                                                    |                    |
| Jpdate Mobile no.      |                     |                                                                                                    |                    |
| er New Mobile no.*     |                     | Instructions                                                                                                    |                    |
|                        | Get OTP             | Student/Parent/Legal Guardian can change mobile no. registered in student's OTR/ Reference no. on NSP using below steps:                                                                                                    |                    |
| er OTP *               |                     | <ol> <li>2. Provide consent to use Aadhaar based OTP Authentication after clicking Get OTP button.</li> <li>3. After Successful Aadhaar based OTP authentication, system will prompt you to enter new mobile no. to be registered in OTR/ Reference no.</li> <li>4. Validate the new mobile no. through OTP authentication.</li> </ol> |                    |
| Image Captcha          | Audio Captcha       | 5. After successful OTP authentication, new mobile no will be registered in OTR/ Reference no.                                                                                                    |                    |
|                        | S                   |                                                                                                    |                    |
| er Captcha Code *      |                     |                                                                                                    |                    |
|                        |                     |                                                                                                    |                    |
| Cancel                 | Update              |                                                                                                    |                    |

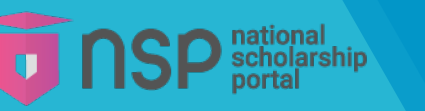

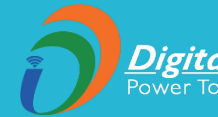

- NSP application module is redesigned and meticulously crafted to provide smooth user experience. This new websit Jesign is powered by Material and Angular framework for quick response to users.
- For reference relevant screens are presented below-

|                                                          | To the scholarship portal                                                                                                    |                                                                                                    | Helpdesk ( |
|----------------------------------------------------------|----------------------------------------------------------------------------------------------------|----------------------------------------------------------------------------------------------------|------------|
| to OTR Login page<br>and<br>nter OTR no. and<br>password | Application Login   New user? Register yourself   Control (One Time Registration) No.   2403000336652   Vargot OTR?   Password   Mage Capton   Mage Capton   Mage Capton   Mage Capton   Control   Login | <ul> <li>Student Login Tips</li> <li>Student/ Parent/ Legal guardian must read the instructions carefully before registration.</li> <li>Student/ Parent/ Legal guardian is advised to fill all the required details carefully and check properly before submission as correction/editing will not be allowed after submission.</li> <li>Any wrong/ false information may lead to rejection.</li> <li>Enter correct OTR number as provided during registration. The unique identifier helps to verify identity and track application progress.</li> <li>Keep your password confidential and avoid sharing it with anyone to protect your account security.</li> <li>In case you forget your password, utilize the Forgot Password option to reset it.</li> <li>Student/ Parent/ Legal guardian is also advised to refer to National Scholarship Portal for regular updates.</li> </ul> |            |

# **INSP** national NSP- Scholarship Application Form

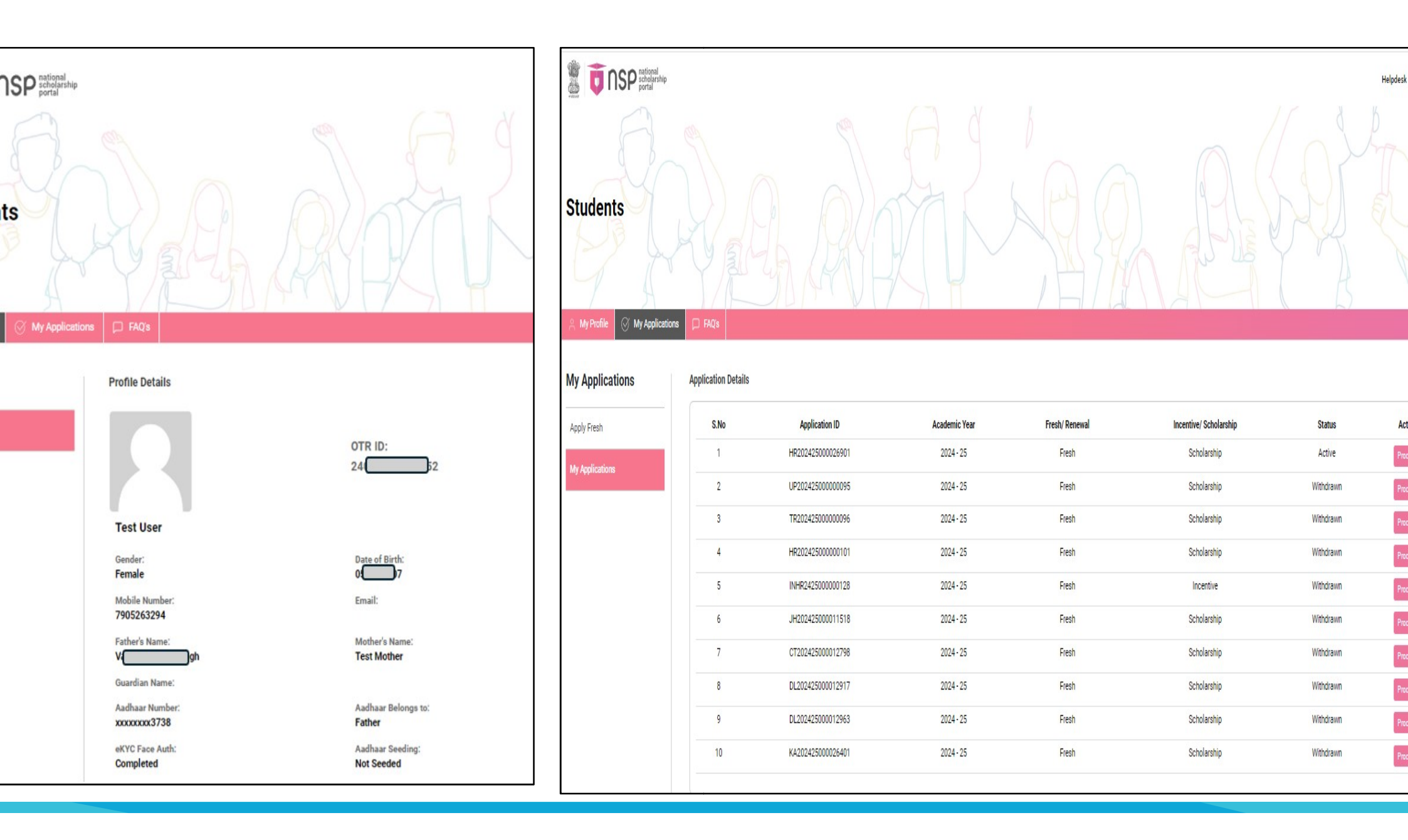

Digita Power To

Digita

national scholarship

resh

ations

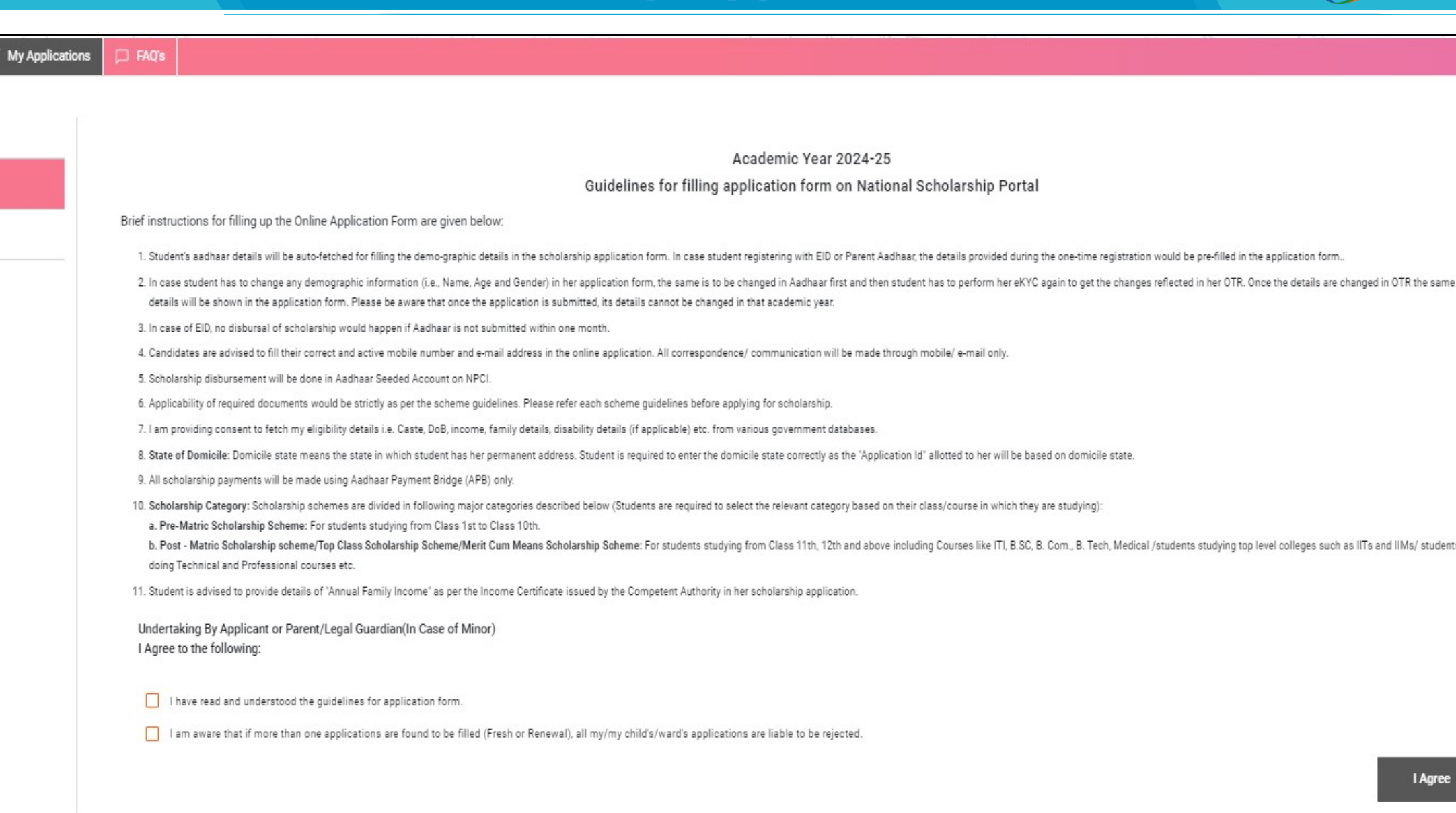

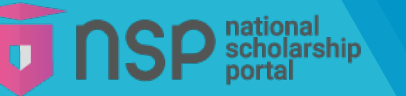

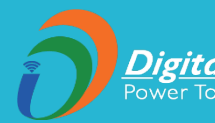

| My Profile 🔗 My Applicatio | ns 🗇 FAQ's                                                                                                    |                             | 😤 My Profile 🔗 My Application | ons 🟳 FAQ's                                                                                           |                                                                                     |
|----------------------------|----------------------------------------------------------------------------------------------------|-----------------------------|-------------------------------|----------------------------------------------------------------------------------------------------|-------------------------------------------------------------------------------------|
| oply Fresh                 | Apply Fresh                                                                                                    |                             | Apply Fresh                   | Apply Fresh                                                                                           |                                                                                     |
| pply Fresh                 | Domicile State                                                                                                    | UTTAR PRADESH               | Apply Fresh                   | Domicile State                                                                                        | (!)                                                                                 |
| y Applications             | Scholarship Category 🕠                                                                                                    | Post Matric/Top Class/MCM 👻 | My Applications               | Scholarship Category 🕜                                                                                | Warning                                                                             |
|                            | Application Type 🕕                                                                                                    | Scholarship 🔹               |                               | Application Type 🕦                                                                                    | Do you want to Proceed<br>ОК Cancel                                                 |
|                            | Instructions: <ul> <li>I am aware that if more than one scholarship application<br/>applications are liable to be rejected.</li> </ul> | Scholarship 🗸               |                               | Instructions:     I am aware that if more than one scholarshi applications are liable to be rejected. | ip application is found (fresh or renewal ), all my/ my child's/ ward's scholarship |
|                            |                                                                                                    | Submit                      |                               |                                                                                                    | Submit                                                                              |

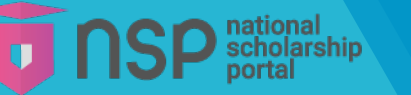

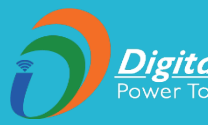

| S | Application De | etaiis            |                                       |                               |                        |           |         |
|---|----------------|-------------------|---------------------------------------|-------------------------------|------------------------|-----------|---------|
|   | S.No           | Application I     |                                       |                               | Incentive/ Scholarship | Status    | Action  |
|   | 1              | New Applicati     | U                                     |                               | Scholarship            | Active    | Proceed |
|   | 2              | UP20242500000     | Please go to <b>My Applications</b> p | age to complete your<br>cess. | Scholarship            | Withdrawn | Proceed |
|   | 3              | TR20242500000     |                                       |                               | Scholarship            | Withdrawn | Proceed |
|   | 4              | HR20242500000     | ОК                                    |                               | Scholarship            | Withdrawn | Proceed |
|   | 5              | INHR2425000000128 | 2024 - 25                             | Fresh                         | Incentive              | Withdrawn | Proceed |
|   | 6              | JH202425000011518 | 2024 - 25                             | Fresh                         | Scholarship            | Withdrawn | Proceed |
|   | 7              | CT202425000012798 | 2024 - 25                             | Fresh                         | Scholarship            | Withdrawn | Proceed |
|   | 8              | DL202425000012917 | 2024 - 25                             | Fresh                         | Scholarship            | Withdrawn | Proceed |
|   | 9              | DL202425000012963 | 2024 - 25                             | Fresh                         | Scholarship            | Withdrawn | Procee  |
|   | 10             | KA202425000026401 | 2024 - 25                             | Fresh                         | Scholarship            | Withdrawn | Procee  |

| DSP scholarship         |             |                   |               |                |                        | Helpo     | lesk 🕥  |
|-------------------------|-------------|-------------------|---------------|----------------|------------------------|-----------|---------|
| Students                | th A        |                   |               |                | A His                  | X         | EL      |
| And the My Applications | 🏳 FAQ's     |                   |               |                |                        |           |         |
| My Applications         | Application | Details           |               |                |                        |           |         |
| Apply Fresh             | S.No        | Application ID    | Academic Year | Fresh/ Renewal | Incentive/ Scholarship | Status    | Action  |
| My Applications         | 1           | New Application   | 2024 - 25     | Fresh          | Scholarship            | Active    | Proceed |
|                         | 2           | UP20242500000095  | 2024 - 25     | Fresh          | Scholarship            | Withdrawn | Proceed |
|                         | 3           | TR20242500000096  | 2024 - 25     | Fresh          | Scholarship            | Withdrawn | Proceed |
|                         | 4           | HR202425000000101 | 2024 - 25     | Fresh          | Scholarship            | Withdrawn | Proceed |
|                         | 5           | INHR2425000000128 | 2024 - 25     | Fresh          | Incentive              | Withdrawn | Proceed |
|                         | 6           | JH202425000011518 | 2024 - 25     | Fresh          | Scholarship            | Withdrawn | Procee  |
|                         | 7           | CT202425000012798 | 2024 - 25     | Fresh          | Scholarship            | Withdrawn | Procee  |

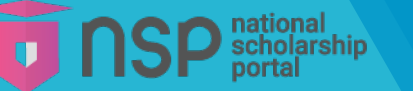

Digita Power To

| al Information        | mic Details Application Specific Scheme Available Scheme S | Specific Details Upload Documents | Permanent Address     |                           |  |
|-----------------------|------------------------------------------------------------|-----------------------------------|-----------------------|---------------------------|--|
| nformation            |                                                            | Test User                         | State                 | UTTAR PRADESH             |  |
| Year                  | 2024 - 25                                                  |                                   | District              | AGRA -                    |  |
| State                 | UTTAR PRADESH                                              |                                   | Locality              | Rural O Urban O Other     |  |
| ip Category<br>n Type | Post Matric/Top Class/MCM<br>Scholarship                   |                                   | Sub District          | Bah                       |  |
|                       |                                                            |                                   | Village               | Bah 👻                     |  |
| Information           | ^                                                          |                                   | House No./ Street No. | 123                       |  |
|                       | Test User<br>Female                                        |                                   | Pin Code              | 123456                    |  |
| rth                   | 05-07-2007                                                 |                                   |                       |                           |  |
| ame<br>Name           | V h<br>Test Mother                                         |                                   |                       | Save as Draft Save & Next |  |

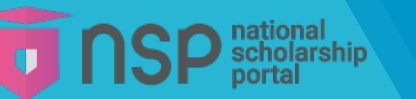

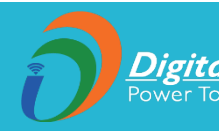

| ral Information         | : Details          | Application Specific | )( s | cheme Available | ) | Scheme Spec |
|-------------------------|--------------------|----------------------|------|-----------------|---|-------------|
| c Details               |                    |                      |      |                 |   |             |
| Course/ Class Details   |                    |                      |      |                 |   | ^           |
| UDISE/ AISHE/ NCVT Code |                    |                      |      |                 |   |             |
| our Institute           | Get your institute |                      |      |                 |   |             |
|                         | Get Institute      |                      |      |                 |   |             |
| Class/ Course           | Select             |                      |      |                 | • |             |
| Class/ Course Year      | Select             |                      |      |                 | • |             |
| Class Start Date        | Choose a date      |                      |      |                 |   |             |

| 옷 My Profile 🎯 My Applicati | ons 🗇 FAQ's                       |                                        |          |                       |
|-----------------------------|-----------------------------------|----------------------------------------|----------|-----------------------|
| My Applications             | General Information               | General Information saved successfully | wailable | ) Upload Docur<br>Tes |
| Fill Application            | Present Course/ Class Details     | ОК                                     | ^        |                       |
| Withdraw Application        | Institute UDISE/ AISHE/ NCVT Code |                                        |          |                       |
|                             | Select your Institute             | Get your institute                     |          |                       |

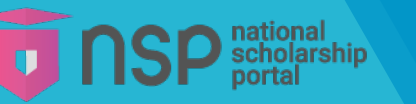

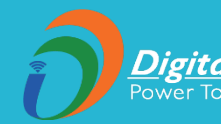

# **NSP - Help Desk**

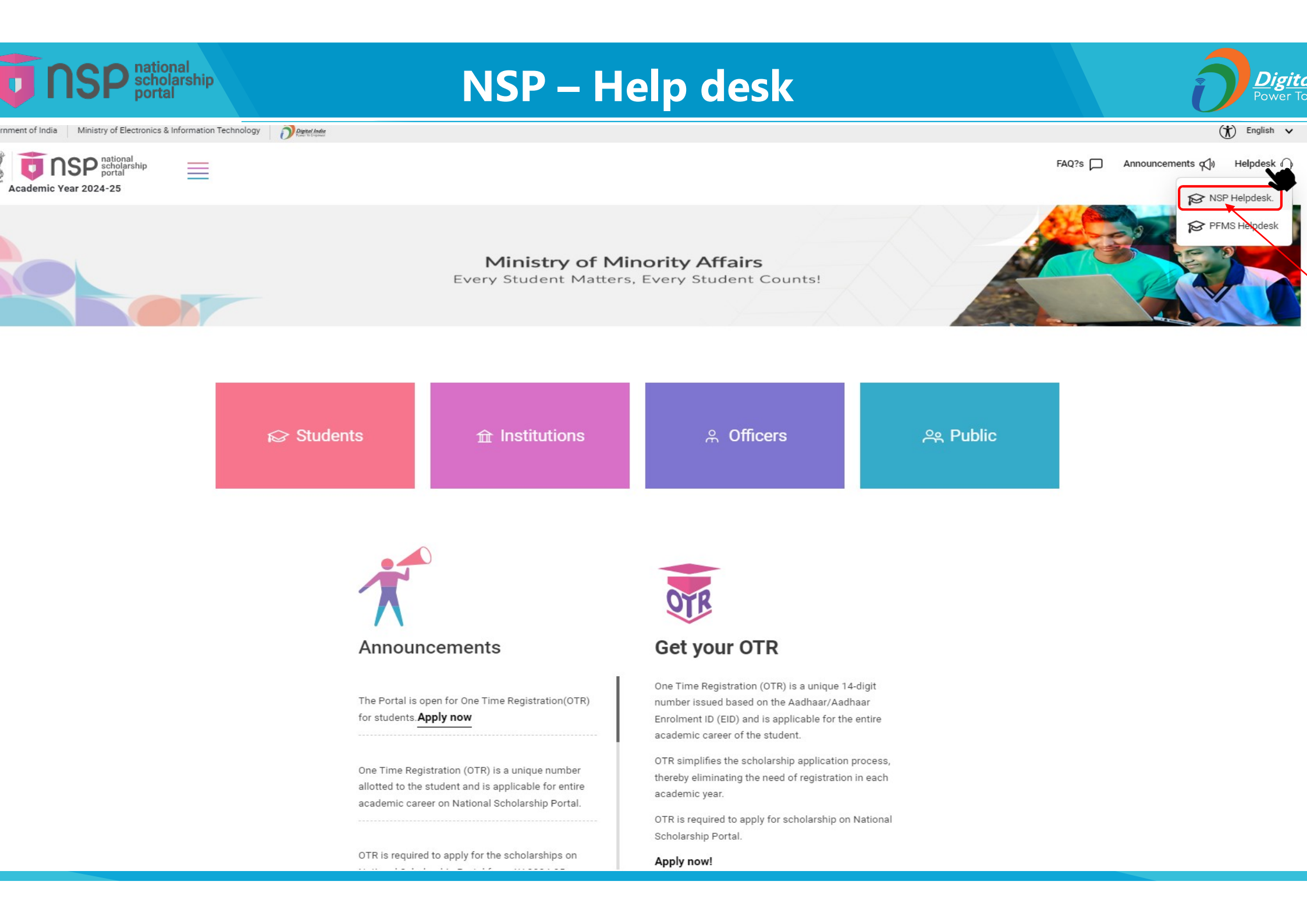

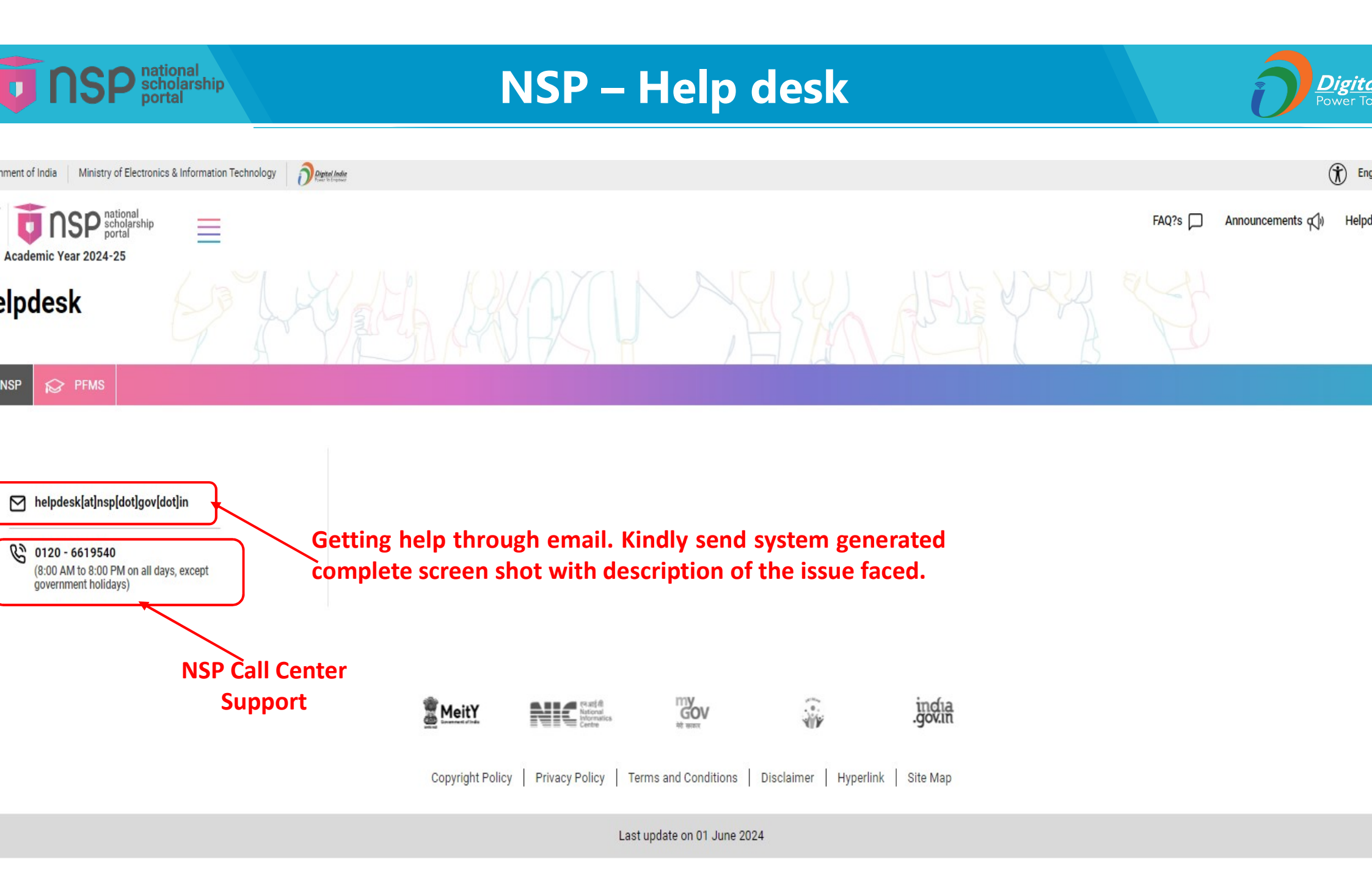

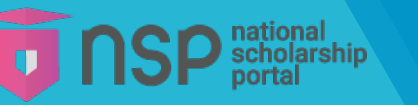

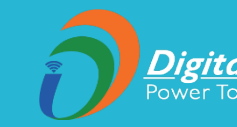

# **FAQ - STUDENT**

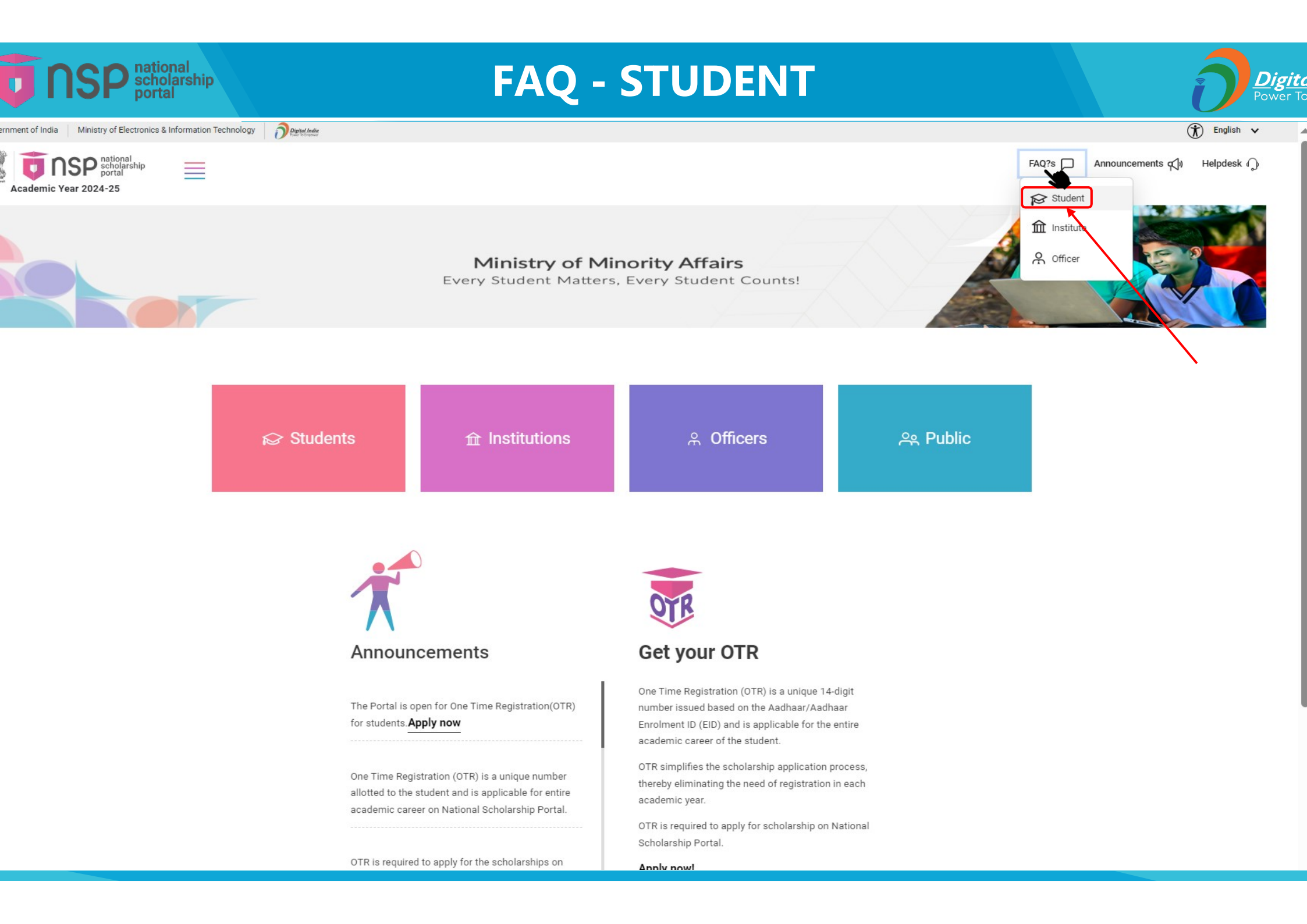

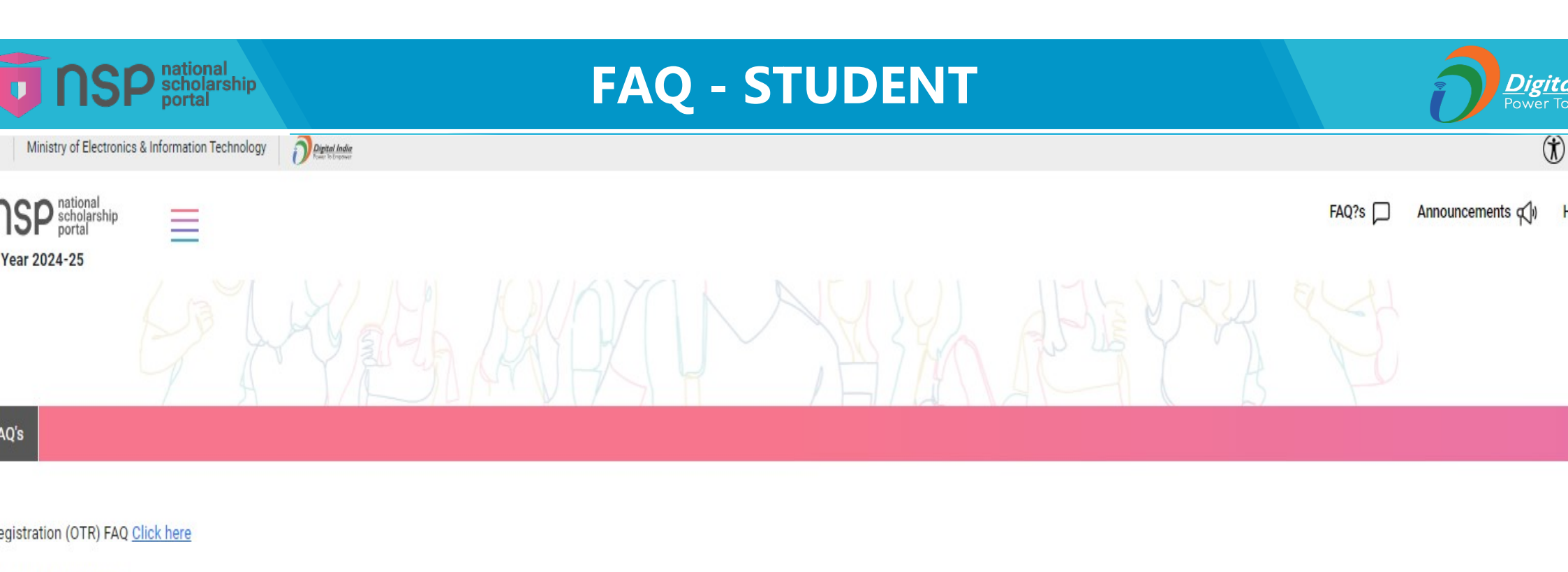

ident FAQ <u>Click here</u>

perating Procedures Click here

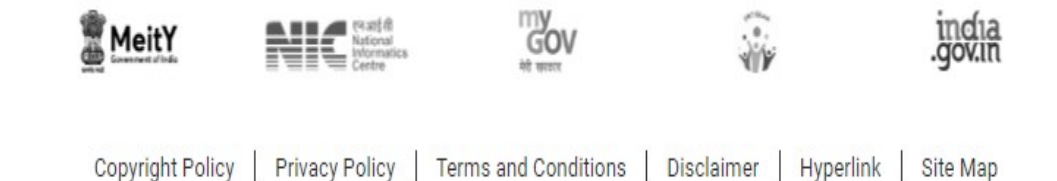

Last update on 01 June 2024

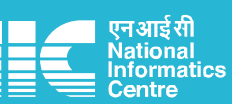

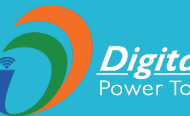

# Thanks!